BECKHOFF New Automation Technology

Documentation | EN

**EK9160** IoT Bus Coupler for EtherCAT Terminals

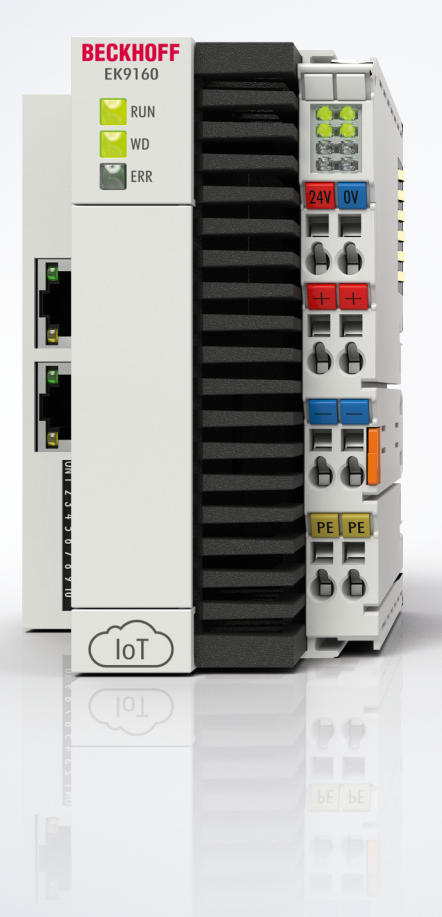

2025-02-06 | Version: 1.1.0

# Table of contents

| 1                               | Forev | Foreword                                                  |    |  |  |
|---------------------------------|-------|-----------------------------------------------------------|----|--|--|
|                                 | 1.1   | Notes on the documentation                                |    |  |  |
| 1.2 Guide through documentation |       | Guide through documentation                               | 6  |  |  |
| 1.3 For your safety             |       | For your safety                                           | 7  |  |  |
|                                 |       | 1.3.1 Intended use                                        | 7  |  |  |
|                                 |       | 1.3.2 Staff qualification                                 | 7  |  |  |
|                                 |       | 1.3.3 Safety instructions                                 | 8  |  |  |
|                                 |       | 1.3.4 Notes on information security                       | 9  |  |  |
|                                 | 1.4   | Transport and storage                                     | 10 |  |  |
|                                 | 1.5   | Documentation issue status                                | 11 |  |  |
|                                 | 1.6   | Version identification of EtherCAT devices                | 12 |  |  |
|                                 |       | 1.6.1 Beckhoff Identification Code (BIC)                  | 13 |  |  |
| 2                               | Prod  | uct overview                                              | 15 |  |  |
|                                 | 2.1   | EKxxxx - System overview                                  | 15 |  |  |
|                                 | 2.2   | EK9160 - Introduction                                     | 16 |  |  |
|                                 | 2.3   | Technical data                                            | 17 |  |  |
|                                 | 2.4   | Technical data IoT                                        | 18 |  |  |
| 3                               | Mour  | nting and wiring                                          | 19 |  |  |
| -                               | 3.1   | Instructions for ESD protection                           | 19 |  |  |
|                                 | 3.2   | Mounting                                                  | 20 |  |  |
|                                 |       | 3.2.1 Dimensions                                          | 20 |  |  |
|                                 |       | 3.2.2 Observe permissible installation types              | 21 |  |  |
|                                 |       | 3.2.3 Installation on mounting rails – Bus Coupler        | 23 |  |  |
|                                 | 3.3   | Wiring                                                    | 24 |  |  |
|                                 |       | 3.3.1 Power supply                                        | 24 |  |  |
|                                 |       | 3.3.2 Ethernet                                            | 25 |  |  |
|                                 | 3.4   | UL notice                                                 | 29 |  |  |
|                                 | 3.5   | Note - power supply                                       | 30 |  |  |
|                                 | 3.6   | Disposal                                                  | 31 |  |  |
| 4                               | Parar | meterization and commissioning                            | 32 |  |  |
|                                 | 4.1   | Meaning of the DIP switch                                 | 32 |  |  |
|                                 | 4.2   | Other operating and functional elements                   | 33 |  |  |
| 5                               | Confi | iguration                                                 | 34 |  |  |
| Č                               | 5.1   | Online configuration via the Device Manager of the EK9160 | 34 |  |  |
|                                 | 5.2   |                                                           | 35 |  |  |
|                                 |       | 5.2.1 Time synchronization                                | 39 |  |  |
|                                 | 5.3   | EtherCAT                                                  | 41 |  |  |
|                                 | 5.4   | Software                                                  | 45 |  |  |
|                                 | 5.5   | Security                                                  | 46 |  |  |
|                                 | 5.6   | Device                                                    | 49 |  |  |
|                                 | 5.7   | Configure EK9160 under TC3 as IoT MQTT Device             | 52 |  |  |
|                                 | 5.8   | Connection of EK9160 with OPC UA                          | 59 |  |  |
| 6                               | Diagr | nostic LEDs                                               | 63 |  |  |
|                                 | Liugi |                                                           |    |  |  |

| 7 | Appe | ndix                  | 65 |
|---|------|-----------------------|----|
|   | 7.1  | List of Abbreviations | 65 |
|   | 7.2  | Support and Service   | 67 |

# 1 Foreword

## **1.1** Notes on the documentation

#### Intended audience

This description is only intended for the use of trained specialists in control and automation engineering who are familiar with the applicable national standards.

It is essential that the documentation and the following notes and explanations are followed when installing and commissioning these components.

The qualified personnel is obliged to always use the currently valid documentation.

The responsible staff must ensure that the application or use of the products described satisfy all the requirements for safety, including all the relevant laws, regulations, guidelines and standards.

#### Disclaimer

The documentation has been prepared with care. The products described are, however, constantly under development.

We reserve the right to revise and change the documentation at any time and without prior announcement.

No claims for the modification of products that have already been supplied may be made on the basis of the data, diagrams and descriptions in this documentation.

#### Trademarks

Beckhoff<sup>®</sup>, TwinCAT<sup>®</sup>, TwinCAT/BSD<sup>®</sup>, TC/BSD<sup>®</sup>, EtherCAT<sup>®</sup>, EtherCAT G<sup>®</sup>, EtherCAT G10<sup>®</sup>, EtherCAT P<sup>®</sup>, Safety over EtherCAT<sup>®</sup>, TwinSAFE<sup>®</sup>, XFC<sup>®</sup>, XTS<sup>®</sup> and XPlanar<sup>®</sup> are registered trademarks of and licensed by Beckhoff Automation GmbH. Other designations used in this publication may be trademarks whose use by third parties for their own purposes could violate the rights of the owners.

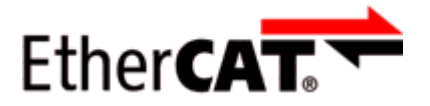

EtherCAT<sup>®</sup> is registered trademark and patented technology, licensed by Beckhoff Automation GmbH, Germany.

#### Copyright

© Beckhoff Automation GmbH & Co. KG, Germany.

The reproduction, distribution and utilization of this document as well as the communication of its contents to others without express authorization are prohibited.

Offenders will be held liable for the payment of damages. All rights reserved in the event of the grant of a patent, utility model or design.

#### Third-party brands

Trademarks of third parties may be used in this documentation. You can find the trademark notices here: <u>https://www.beckhoff.com/trademarks</u>

# **1.2 Guide through documentation**

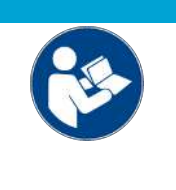

#### Further components of documentation

This documentation describes device-specific content. It is part of the modular documentation concept for Beckhoff I/O components. For the use and safe operation of the device / devices described in this documentation, additional cross-product descriptions are required, which can be found in the following table.

| Title                                      | Description                                                                |
|--------------------------------------------|----------------------------------------------------------------------------|
| EtherCAT System Documentation (PDF)        | System overview                                                            |
|                                            | EtherCAT basics                                                            |
|                                            | Cable redundancy                                                           |
|                                            | Hot Connect                                                                |
|                                            | EtherCAT devices configuration                                             |
| Infrastructure for EtherCAT/Ethernet (PDF) | Technical recommendations and notes for design, implementation and testing |
| Software Declarations I/O (PDF)            | Open source software declarations for<br>Beckhoff I/O components           |

NOTICE

The documentations can be viewed at and downloaded from the Beckhoff website (www.beckhoff.com) via:

- the "Documentation and Download" area of the respective product page,
- the Download finder,
- the **Beckhoff Information System**.

If you have any suggestions or proposals for our documentation, please send us an e-mail stating the documentation title and version number to: <u>documentation@beckhoff.com</u>

## **1.3** For your safety

Read the chapter on safety and follow the instructions in order to protect from personal injury and damage to equipment.

#### Limitation of liability

All the components are supplied in particular hardware and software configurations appropriate for the application. Unauthorized modifications and changes to the hardware or software configuration, which go beyond the documented options, are prohibited and nullify the liability of Beckhoff Automation GmbH & Co. KG.

In addition, the following actions are excluded from the liability of Beckhoff Automation GmbH & Co. KG:

- Failure to comply with this documentation.
- Improper use.
- · Use of untrained personnel.
- Use of unauthorized replacement parts.

#### 1.3.1 Intended use

An EKxxxx Bus Coupler is a control system for use in machine and system engineering for automation, visualization and communication. The EKxxxx Bus Coupler is designed for installation in a control cabinet or terminal box and is used together with Bus or EtherCAT Terminals to receive digital and analog signals from sensors and output them to actuators or forward them to higher-level controllers.

An EKxxxx Bus Coupler has been developed for a working environment that satisfies protection class IP20. This involves finger protection and protection against solid foreign objects up to 12.5 mm, but not protection against water. Operation of the devices in wet and dusty environments is not permitted, unless otherwise specified. The specified limits for electrical and technical data must be adhered to.

#### Improper use

An EKxxxx Bus Coupler is not suitable for use in the following areas:

- · Hazardous area.
- · Areas with an aggressive environment, e.g. aggressive gases or chemicals.
- Living areas. In living areas, the relevant standards and guidelines for interference emissions must be adhered to, and the devices must be installed in housings or control boxes with suitable attenuation of shielding.

### 1.3.2 Staff qualification

All operations involving Beckhoff software and hardware may only be carried out by specialists with knowledge of control and automation technology. The specialists must have knowledge of the administration of the bus coupler and the associated network.

All interventions must be carried out with knowledge of control programming, and the specialists must be familiar with the current standards and guidelines for the automation environment.

## 1.3.3 Safety instructions

#### Safety regulations

Please note the following safety instructions and explanations! Product-specific safety instructions can be found on following pages or in the areas mounting, wiring, commissioning etc.

#### **Exclusion of liability**

All the components are supplied in particular hardware and software configurations appropriate for the application. Modifications to hardware or software configurations other than those described in the documentation are not permitted, and nullify the liability of Beckhoff Automation GmbH & Co. KG.

#### Personnel qualification

This description is only intended for trained specialists in control, automation and drive engineering who are familiar with the applicable national standards.

#### Signal words

The signal words used in the documentation are classified below. In order to prevent injury and damage to persons and property, read and follow the safety and warning notices.

#### Personal injury warnings

Hazard with high risk of death or serious injury.

**WARNING** 

Hazard with medium risk of death or serious injury.

**▲ CAUTION** 

There is a low-risk hazard that could result in medium or minor injury.

#### Warning of damage to property or environment

NOTICE

The environment, equipment, or data may be damaged.

#### Information on handling the product

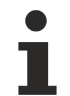

This information includes, for example:

recommendations for action, assistance or further information on the product.

## **1.3.4** Notes on information security

The products of Beckhoff Automation GmbH & Co. KG (Beckhoff), insofar as they can be accessed online, are equipped with security functions that support the secure operation of plants, systems, machines and networks. Despite the security functions, the creation, implementation and constant updating of a holistic security concept for the operation are necessary to protect the respective plant, system, machine and networks against cyber threats. The products sold by Beckhoff are only part of the overall security concept. The customer is responsible for preventing unauthorized access by third parties to its equipment, systems, machines and networks. The latter should be connected to the corporate network or the Internet only if appropriate protective measures have been set up.

In addition, the recommendations from Beckhoff regarding appropriate protective measures should be observed. Further information regarding information security and industrial security can be found in our <u>https://www.beckhoff.com/secguide</u>.

Beckhoff products and solutions undergo continuous further development. This also applies to security functions. In light of this continuous further development, Beckhoff expressly recommends that the products are kept up to date at all times and that updates are installed for the products once they have been made available. Using outdated or unsupported product versions can increase the risk of cyber threats.

To stay informed about information security for Beckhoff products, subscribe to the RSS feed at <u>https://www.beckhoff.com/secinfo</u>.

# 1.4 Transport and storage

#### Transport

#### NOTICE

#### Short circuit due to moisture

Moisture can form during transport in cold weather or in the event of large temperature fluctuations.

Avoid moisture formation (condensation) in the bus coupler, and leave it to adjust to room temperature slowly. If condensation has occurred, wait at least 12 hours before switching on the bus coupler.

Despite the robust design of the unit, the components are sensitive to strong vibrations and impacts. Transporting a control cabinet with a built-in bus coupler can result in excessive impact on the bus coupler.

- During transport, the device must therefore be protected from excessive mechanical stress.
- Appropriate packaging of the bus coupler, in particular the original packaging, can improve the vibration resistance during transport.
- Send the bus coupler in the original packaging and additional outer packaging.

#### Storage

Store the bus coupler in its original packaging.

# **1.5 Documentation issue status**

| Version | Comment                              |
|---------|--------------------------------------|
| 1.1.0   | Chapter "Time synchronization" added |
| 1.0.0   | First release                        |
| 0.x.x   | Pre-release versions                 |

#### Image Version EK9160

| Firmware | Hardware version | Description                                       |
|----------|------------------|---------------------------------------------------|
| 3.01     | 2.5              | Housing production converted                      |
|          | 2.4              | Change of assembly                                |
|          |                  | - Base code raised to 4024                        |
|          |                  | - Discontinuities in the Device Manager corrected |
| 2.38     | 2.3              | Release Version                                   |
| 2.33     | 2.2              | Prototypes                                        |

# **1.6 Version identification of EtherCAT devices**

#### Name plate EK9160

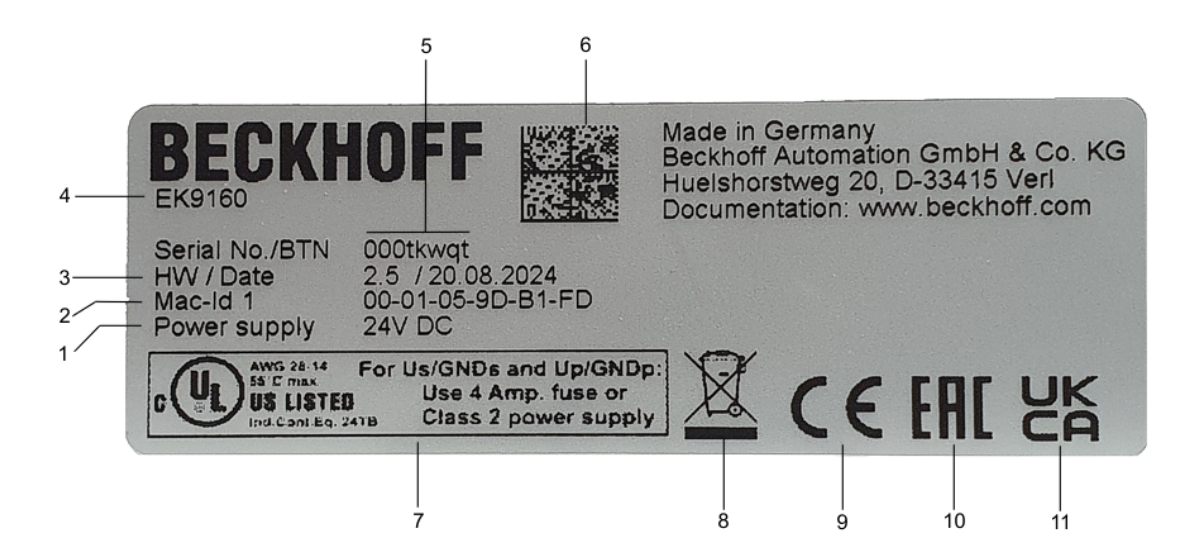

#### Fig. 1: EK9160 name plate

| No. | Description                                                                                                    |
|-----|----------------------------------------------------------------------------------------------------|
| 1   | Power supply 24 V DC.                                                                                                    |
| 2   | MAC addresses of the built-in Ethernet interface.                                                                                                    |
| 3   | Hardware version and date of manufacture.                                                                                                    |
| 4   | Product name to identify the coupler.                                                                                                    |
| 5   | Serial number/Beckhoff Traceability Number (BTN) for the unambiguous identification of the product. The host name is formed based on BTN and the serial number/Beckhoff Traceability Number (BTN). Example: The BTN 000tkwqt results in the host name <b>BTN000tkwqt</b> . |
| 6   | <u>BIC [<math>\blacktriangleright</math> 13]</u> (Beckhoff Identification Code)<br>Machine-readable information in the form of a Data Matrix Code (DMC, code scheme ECC200), which can be used for better identification and management.                                   |
| 7   | UL marking with prescribed information on power supply, fuse, temperature, and cable cross-sections.                                                                                                    |
| 8   | Marking for garbage disposal. Do not dispose of this product with household waste.                                                                                                    |
| 9   | CE marking                                                                                                    |
| 10  | EAC marking                                                                                                    |
| 11  | UKCA marking                                                                                                    |

## **1.6.1 Beckhoff Identification Code (BIC)**

The Beckhoff Identification Code (BIC) is increasingly being applied to Beckhoff products to uniquely identify the product. The BIC is represented as a Data Matrix Code (DMC, code scheme ECC200), the content is based on the ANSI standard MH10.8.2-2016.

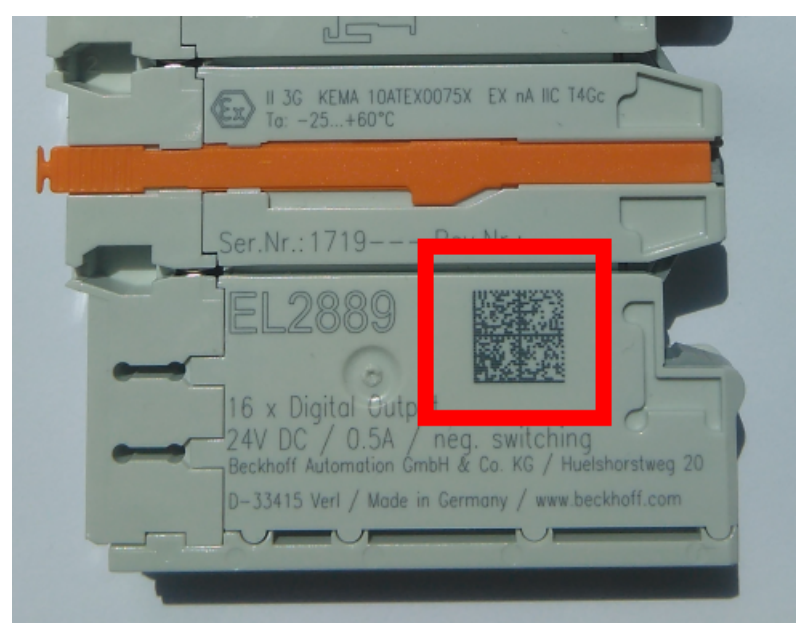

Fig. 2: BIC as data matrix code (DMC, code scheme ECC200)

The BIC will be introduced step by step across all product groups.

Depending on the product, it can be found in the following places:

- on the packaging unit
- directly on the product (if space suffices)
- on the packaging unit and the product

The BIC is machine-readable and contains information that can also be used by the customer for handling and product management.

Each piece of information can be uniquely identified using the so-called data identifier (ANSI MH10.8.2-2016). The data identifier is followed by a character string. Both together have a maximum length according to the table below. If the information is shorter, spaces are added to it.

Following information is possible, positions 1 to 4 are always present, the other according to need of production:

| Posi-<br>tion | Type of<br>information                        | Explanation                                                                 | Data<br>identifier | Number of digits incl. data identifier | Example                 |
|---------------|-----------------------------------------------|-----------------------------------------------------------------------------|--------------------|----------------------------------------|-------------------------|
| 1             | Beckhoff order<br>number                      | Beckhoff order number                                                       | 1P                 | 8                                      | 1 <b>P</b> 072222       |
| 2             | Beckhoff Traceability<br>Number (BTN <b>)</b> | Unique serial number,<br>see note below                                     | SBTN               | 12                                     | <b>SBTN</b> k4p562d7    |
| 3             | Article description                           | Beckhoff article<br>description, e.g.<br>EL1008                             | 1K                 | 32                                     | <b>1K</b> EL1809        |
| 4             | Quantity                                      | Quantity in packaging<br>unit, e.g. 1, 10, etc.                             | Q                  | 6                                      | <b>Q</b> 1              |
| 5             | Batch number                                  | Optional: Year and week of production                                       | 2P                 | 14                                     | <b>2P</b> 401503180016  |
| 6             | ID/serial number                              | Optional: Present-day<br>serial number system,<br>e.g. with safety products | 51S                | 12                                     | <b>51S</b> 678294       |
| 7             | Variant number                                | Optional: Product variant<br>number on the basis of<br>standard products    | 30P                | 12                                     | <b>30P</b> F971, 2*K183 |
|               |                                               |                                                                             |                    |                                        |                         |

Further types of information and data identifiers are used by Beckhoff and serve internal processes.

#### Structure of the BIC

Example of composite information from positions 1 to 4 and with the above given example value on position 6. The data identifiers are highlighted in bold font:

#### 1P072222SBTNk4p562d71KEL1809 Q1 51S678294

Accordingly as DMC:

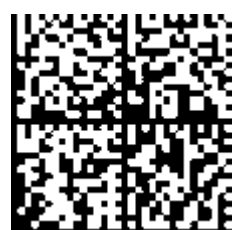

Fig. 3: Example DMC 1P072222SBTNk4p562d71KEL1809 Q1 51S678294

#### BTN

An important component of the BIC is the Beckhoff Traceability Number (BTN, position 2). The BTN is a unique serial number consisting of eight characters that will replace all other serial number systems at Beckhoff in the long term (e.g. batch designations on IO components, previous serial number range for safety products, etc.). The BTN will also be introduced step by step, so it may happen that the BTN is not yet coded in the BIC.

#### NOTICE

This information has been carefully prepared. However, the procedure described is constantly being further developed. We reserve the right to revise and change procedures and documentation at any time and without prior notice. No claims for changes can be made from the information, illustrations and descriptions in this documentation.

## 2 **Product overview**

## 2.1 EKxxxx - System overview

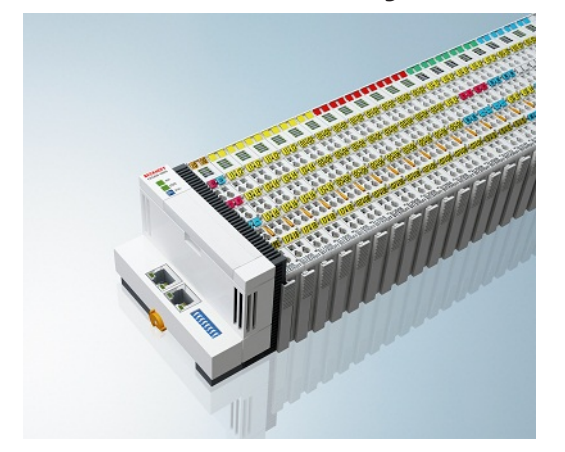

Fig. 4: EtherCAT Terminals at an EKxxxx series Bus Coupler

The Bus Couplers from the EKxxxx series allow EtherCAT Terminals to be operated on conventional fieldbus systems. The ultra-fast, high-performance EtherCAT Terminals with their large range of signal types are thus also available for other fieldbus and Industrial Ethernet systems.

The EKxxxx Bus Couplers are fieldbus slaves and contain an EtherCAT master for the EtherCAT terminals. They convert the telegrams from the higher-level fieldbus systems into the E-bus signal representation. A station consists of an EKxxxx and a number of EtherCAT Terminals.

The EKxxxx is integrated in exactly the same way as the Bus Couplers from the BKxxxx series via the corresponding fieldbus system configuration tools and the associated configuration files, such as GSD, ESD or GSDML.

EtherCAT makes a very flexible topology configuration possible. Thanks to the Ethernet physics, long distances can also be bridged without the bus speed being affected. When changing to the field level – without a control cabinet – the EtherCAT Box modules (EPxxxx) in protection class IP65 can also be connected to the EK9xxx.

#### Bus Couplers for various fieldbus systems

The variants from the EKxxxx series differ from one another by the interface for the higher-level fieldbus system.

An overview of the various Beckhoff Bus Couplers covering the most important fieldbus systems can be found on the <u>Beckhoff Website</u>.

#### Embedded PCs with fieldbus interface and decentralized control

The TwinCAT-programmable variant is the CX80xx Embedded PC series.

The variants from the CX80xx series differ from one another by the interface for the higher-level fieldbus system and the possibility to program it.

An overview of the various Beckhoff Embedded PCs covering the most important fieldbus systems can be found on the <u>Beckhoff Website</u>.

## 2.2 EK9160 - Introduction

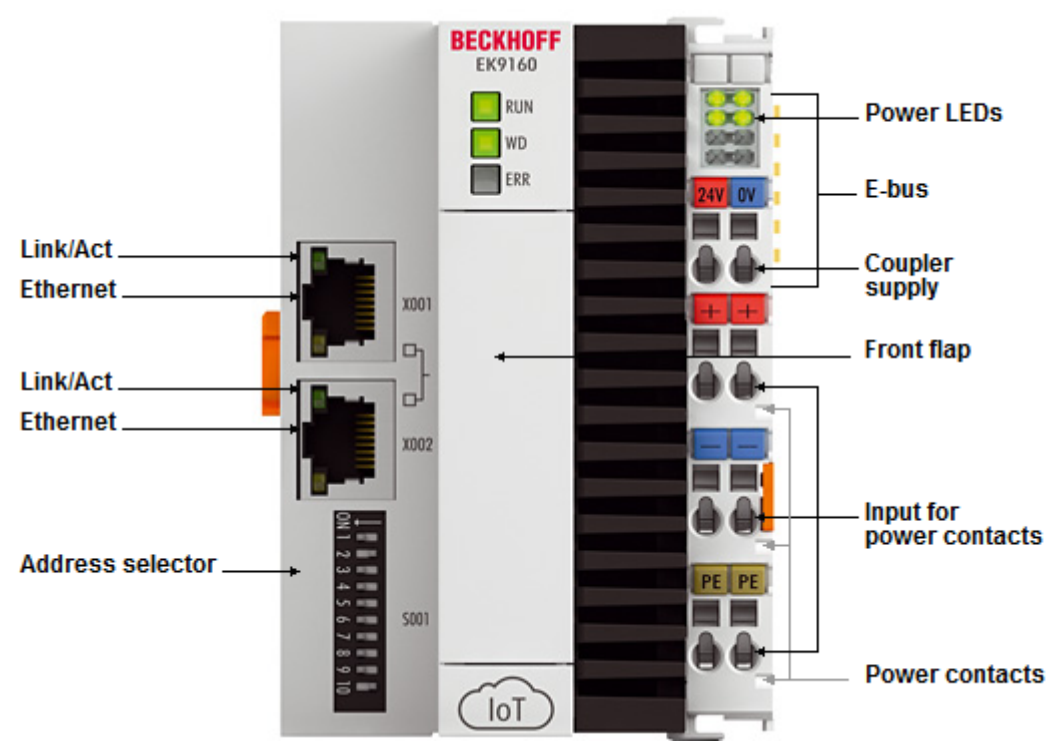

#### Fig. 5: EK9160

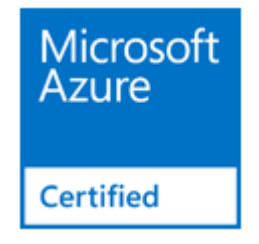

The EK9160 coupler connects the EtherCAT I/Os to the Internet of Things (IoT) directly and without control program. It converts the E-bus signal representation to various IoT communication protocols. It thus enables the simple and standardized integration of I/O data into cloud-based communication and data services. Neither a controller nor programming is necessary. The I/O data is parameterized in a simple configuration dialog of the integrated web server using any browser. The respective cloud services and security functions (authentication, encryption, etc.) can also be configured conveniently using a browser. Following parameterization, the coupler independently takes up the sending of the digital or analog I/O values to the cloud service, including timestamp.

#### Configuration

The EK9160 is configured based on <u>HTML pages [▶ 34]</u> provided by the bus coupler.

# 2.3 Technical data

| Technical data                                                                                        | EK9160                                                                                                    |  |
|----------------------------------------------------------------------------------------------------|----------------------------------------------------------------------------------------------------|--|
| Protocol                                                                                              | MQTT, OPC UA server (Data Access, Historical Access, Alarms & Conditions)                                                                                             |  |
| Operating system                                                                                      | Microsoft Windows Embedded Compact 7                                                                                                    |  |
| Flash memory                                                                                          | microSD card (ATP) 512 MB                                                                                                    |  |
| Interfaces                                                                                            | 2 x RJ45 Ethernet 100 Mbit/s (switched)                                                                                                    |  |
| Diagnostic LEDs [ ) 63]                                                                               | 1 x RUN, 1 X WD, 1 x ERR                                                                                                    |  |
| Clock                                                                                                 | Internal battery-backed clock (RTC) for time and date (CR 2032 battery exchangeable)                                                                                  |  |
| I/O connection                                                                                        | E-bus (EtherCAT Terminals)                                                                                                    |  |
| I/O terminals                                                                                         | Support of EtherCAT Terminals (EL and ES) with standard digital signal processing (e.g. EL1xxx / EL2xxx) and standard analog signal processing (e.g. EL3xxx /EL4xxx), |  |
|                                                                                                    | No gateway EC terminals (e.g. EL6xxx), no EC terminals with XFC or distributed clock function, no general EtherCAT devices                                            |  |
| Power supply                                                                                          | 24 V <sub>DC</sub> (-15 %/+20 %)                                                                                                    |  |
| Input current                                                                                         | 160 mA + (total E-bus current)/4                                                                                                    |  |
| Inrush current during boot process                                                                    | 420 mA                                                                                                    |  |
| Power contacts                                                                                        | 24 V <sub>DC</sub> max./10 A max.                                                                                                    |  |
| E-bus power supply (5 V)                                                                              | max. 2 A (-25 °C +60 °C)                                                                                                    |  |
| (at higher current consumption the <u>EL9410</u><br>power supply terminal can be used in<br>addition) |                                                                                                    |  |
| Max size of process data                                                                              | max. 1440 bytes input and output data                                                                                                    |  |
| Electrical isolation                                                                                  | 500 V (power contact/supply voltage/Ethernet)                                                                                                    |  |
| Dimensions (W x H x L)                                                                                | 71 mm x 100 mm x 73 mm                                                                                                    |  |
| Weight                                                                                                | 230 g                                                                                                    |  |
| Permissible ambient temperature range during operation                                                | -25 °C +60 °C                                                                                                    |  |
| Permissible ambient temperature range during storage                                                  | -40 °C +85 °C                                                                                                    |  |
| Permissible relative air humidity                                                                     | 95 %, no condensation                                                                                                    |  |
| Installation [▶ 20]                                                                                   | on 35 mm mounting rail, conforms to EN 60715                                                                                                    |  |
| Enhanced mechanical load capacity                                                                     | yes, see also Installation instructions for enhanced mechanical load capacity                                                                                         |  |
| Vibration / shock resistance                                                                          | conforms to EN 60068-2-6/EN 60068-2-27                                                                                                    |  |
| EMC immunity / emission                                                                               | conforms to EN 61000-6-2 / EN 61000-6-4                                                                                                    |  |
| Protection rating                                                                                     | IP20                                                                                                    |  |
| Installation positions                                                                                | see chapter "Installation [▶ 20]"                                                                                                    |  |
| Marking <sup>*</sup> )                                                                                | CE, EAC, UKCA, <u>cULus [▶ 29]</u>                                                                                                    |  |

\*) Real applicable approvals/markings see type plate on the side (product marking).

| System data          | IoT (EK9160)                                           |  |
|----------------------|--------------------------------------------------------|--|
| Data transfer medium | 4 x 2 twisted-pair copper cable category 5 (100 Mbaud) |  |
| Cable length         | 100 m                                                  |  |
| Data transfer rate   | 100 Mbit/s                                             |  |
| Тороlogy             | star wiring, line topology                             |  |

# 2.4 Technical data IoT

| Technical data Ethernet | EK9160                                                                     |
|-------------------------|----------------------------------------------------------------------------|
| Number of ports         | 2                                                                          |
| integrated switch       | 2 x Ethernet 100 Mbit/s                                                    |
| Bus interface           | 2 x RJ 45 (switched)                                                       |
| 100 Mbit/s              | Yes, full duplex                                                           |
| Autocrossing            | Yes                                                                        |
| Protocol                |                                                                            |
| MQTT                    | Yes. Binary and JSON format                                                |
| OPC UA Server           | Yes, OPC UA functions: Data Access, Historical Access, Alarms & Conditions |
| OPC UA Client           | No                                                                         |
| Services                |                                                                            |
| DHCP                    | Yes                                                                        |

# 3 Mounting and wiring

## 3.1 Instructions for ESD protection

#### NOTICE

#### Destruction of the devices by electrostatic discharge possible!

The devices contain components at risk from electrostatic discharge caused by improper handling.

- When handling the components, ensure that there is no electrostatic discharge; also avoid touching the spring contacts directly (see illustration).
- Contact with highly insulating materials (synthetic fibers, plastic films, etc.) should be avoided when handling components at the same time.
- When handling the components, ensure that the environment (workplace, packaging and persons) is properly earthed.
- Each bus station must be terminated on the right-hand side with the <u>EL9011</u> or <u>EL9012</u> end cap to ensure the degree of protection and ESD protection.

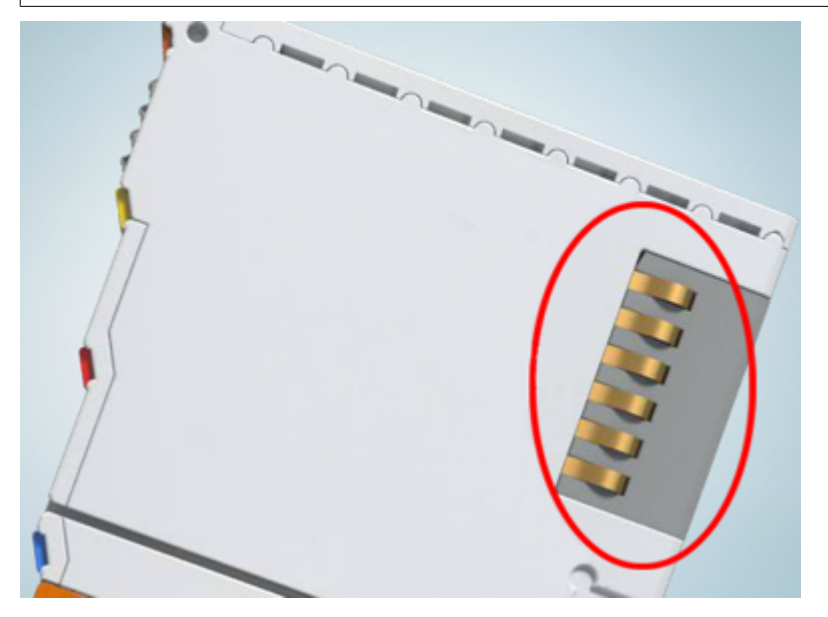

Fig. 6: Spring contacts of the Beckhoff I/O components

# 3.2 Mounting

## 3.2.1 Dimensions

The following illustrations show the dimensions of the bus couplers.

Drawings in DWF and STEP format can be found in the Download area of the Beckhoff website.

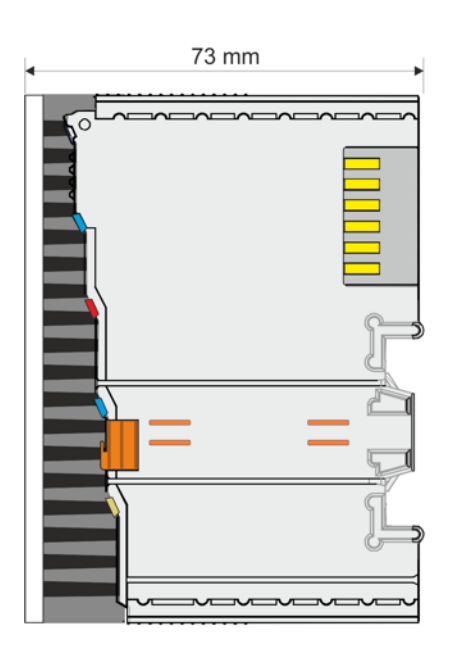

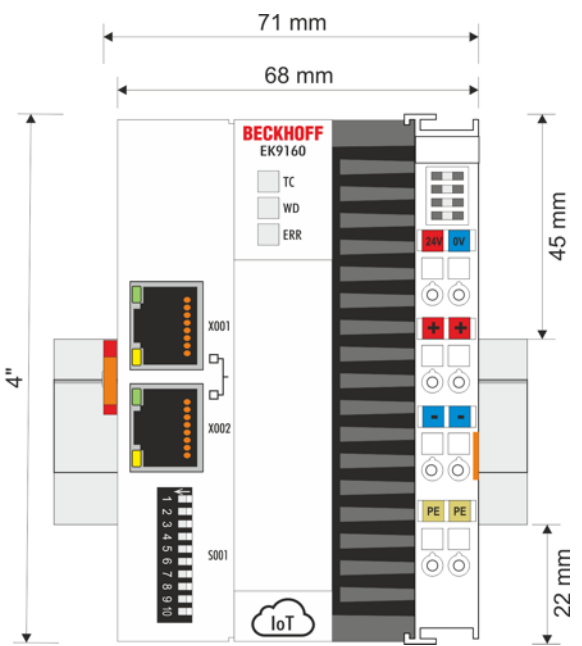

Fig. 7: EK9160 - Dimensions

## 3.2.2 Observe permissible installation types

#### Increased heat generation

The bus coupler may overheat if the installation position is incorrect or the minimum distances are not adhered to.

Ensure adequate ventilation. A horizontal installation position is ideal. Leave at least 30 mm clearance above and below the bus coupler.

Note the following specifications for the control cabinet:

- Keep to the prescribed ambient temperature. Measure the temperature below the bus coupler at a distance of 30 mm to the cooling fins, in order to determine the ambient temperature correctly.
- Adhere to the minimum distances of 30 mm above and below the bus coupler.
- Additional electrical equipment affects the heat generation in the control cabinet. Select a suitable control cabinet enclosure depending on the application, or ensure that excess heat is dissipated from the control cabinet.

#### Prescribed installation position for temperatures up to 60 °C

Install the bus coupler horizontally in the control cabinet on a mounting rail, in order to ensure optimum heat dissipation.

Ventilation openings are located at the top and bottom of the housing. This ensures an optimum airflow through the bus coupler in vertical direction. In addition, a minimum clearance of 30 mm above and below the bus coupler is required, in order to ensure adequate ventilation.

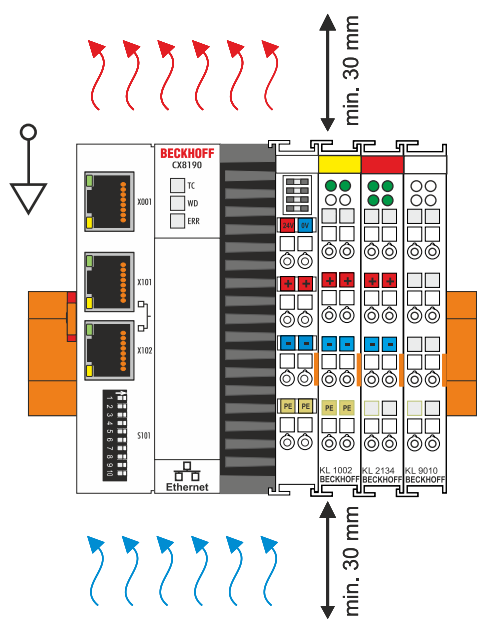

Fig. 8: Device in horizontal installation position

#### Installation positions with reduced temperature range up to 50 °C

You can also mount the bus coupler vertically or horizontally on the mounting rail. Note that you can then only operate the bus coupler up to an ambient temperature of 50 °C.

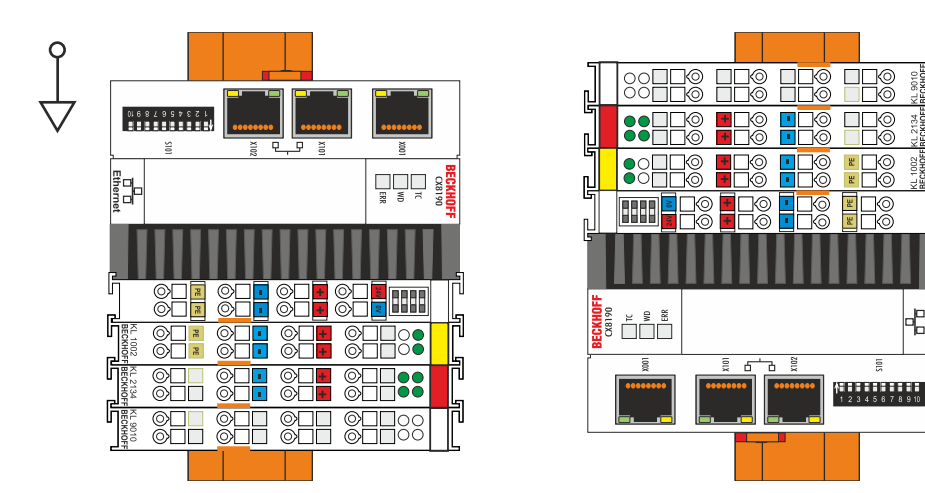

Fig. 9: Device in vertical installation position

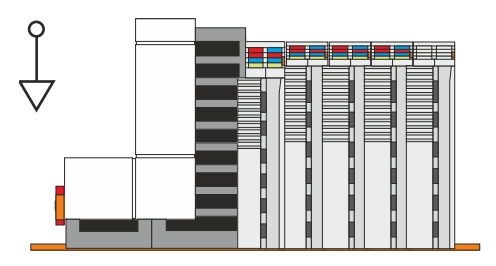

Fig. 10: Device in horizontal installation position

Ensure that bus terminals that are connected to the bus coupler are designed for operation in vertical or horizontal position.

#### Installation on mounting rails – Bus Coupler 3.2.3

#### Snapping onto the mounting rail

The Bus Coupler can simply be snapped onto the mounting rail. To this end position the block on the mounting rail and push it slightly until it engages on the right-hand side. This is indicated by a distinct click. Use a screwdriver to push up the lock on the left-hand side, thereby turning it and causing it to engage audibly.

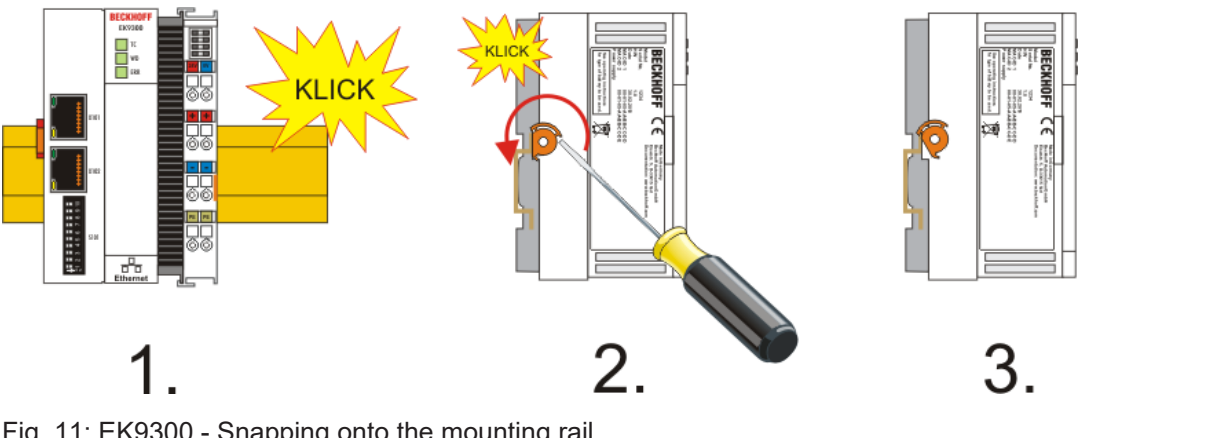

Fig. 11: EK9300 - Snapping onto the mounting rail

#### NOTICE

#### Avoid damage!

Do not force the module or apply excessive pressure!

## 3.3 Wiring

## 3.3.1 Power supply

The bus coupler requires a supply voltage of 24 VDC (-15 %/+20 %) for operation.

The connection is made via the two upper terminal points labeled 24 V and 0 V. This power supply supplies the electronics of the bus coupler and the electronics of the EtherCAT Terminals via the E-bus. It is electrically isolated from the peripheral supply (Up) of the power contacts.

In order to guarantee the operation of the bus coupler and the terminal segment in all cases, the power supply must supply 2 A at 24 V.

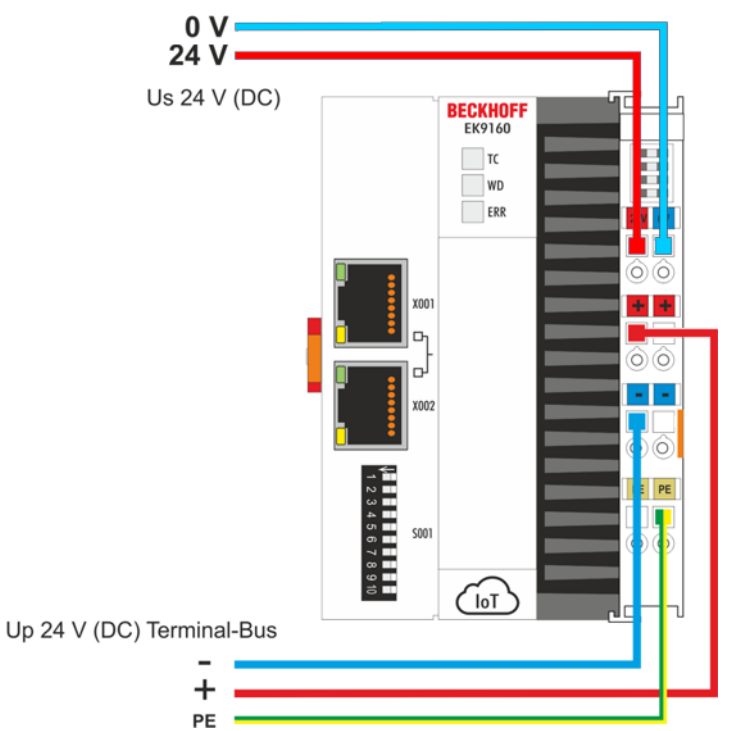

Fig. 12: Power supply bus coupler EK9160

#### Requirements for the 24 V power supply

In order to guarantee the operation of the Bus Coupler and the terminal segment in all cases, the power supply unit must supply 2.0 A at 24 V.

#### LEDs

If the power supply unit is connected correctly and the power supply is switched on, the two upper LEDs in the terminal prism are green. The left LED (Us) indicates the CPU supply. The right LED (Up) indicates the terminal supply. The other LEDs indicate the Terminal Bus status. A detailed description of the LEDs can be found in section "LED troubleshooting".

#### PE power contacts

NOTICE

#### Power contact "PE"

The "PE" power contact must not be used for other potentials.

#### 3.3.2 Ethernet

#### 3.3.2.1 **Ethernet connections**

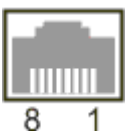

Fig. 13: RJ45 interface

#### Assignment of the RJ45 interface, port (switched)

EK9xxx: X001 / X002

| PIN | Signal    | Description |
|-----|-----------|-------------|
| 1   | TD +      | Transmit +  |
| 2   | TD -      | Transmit -  |
| 3   | RD +      | Receive +   |
| 4   | connected | reserved    |
| 5   |           |             |
| 6   | RD -      | Receive -   |
| 7   | connected | reserved    |
| 8   |           |             |

## 3.3.2.2 Ethernet cable

#### Transmission standards

#### 10Base5

The transmission medium for 10Base5 consists of a thick coaxial cable ("yellow cable") with a max. transmission speed of 10 Mbit/s arranged in a line topology with branches (drops) each of which is connected to one network device. Because all the devices are in this case connected to a common transmission medium, it is inevitable that collisions occur often in 10Base5.

#### 10Base2

10Base2 (Cheaper net) is a further development of 10Base5, and has the advantage that the coaxial cable is cheaper and, being more flexible, is easier to lay. It is possible for several devices to be connected to one 10Base2 cable. It is frequent for branches from a 10Base5 backbone to be implemented in 10Base2.

#### 10BaseT

Describes a twisted pair cable for 10 Mbit/s. The network here is constructed as a star. It is no longer the case that every device is attached to the same medium. This means that a broken cable no longer results in failure of the entire network. The use of switches as star couplers enables collisions to be reduced. Using full-duplex connections they can even be entirely avoided.

#### 100BaseT

Twisted pair cable for 100 Mbit/s. It is necessary to use a higher cable quality and to employ appropriate hubs or switches in order to achieve the higher data rate.

#### 10BaseF

The 10BaseF standard describes several optical fiber versions.

#### Short description of the 10BaseT and 100BaseT cable types

Twisted-pair copper cable for star topologies, where the distance between two devices may not exceed 100 meters.

#### UTP

Unshielded twisted pair This type of cable belongs to category 3, and is not recommended for use in an industrial environment.

#### S/UTP

Screened/unshielded twisted pair (screened with copper braid) Has an overall shield of copper braid to reduce influence of external interference. This cable is recommended for use with Bus Couplers.

#### FTP

Foiled shielded twisted pair (screened with aluminum foil) This cable has an overall shield of laminated aluminum and plastic foil.

#### S/FTP

Screened/foiled-shielded twisted pair (screened with copper braid and aluminum foil) Has a laminated aluminum screen with a copper braid on top. Such cables can provide up to 70 dB reduction in interference power.

#### STP

Shielded twisted pair Describes a cable with an outer screen, without defining the nature of the screen any more closely.

#### S/STP

Screened/shielded twisted pair (wires are individually screened) This identification refers to a cable with a shield for each of the two wires as well as an overall shield.

#### ITP

Industrial Twisted-Pair The structure is similar to that of S/STP, but, in contrast to S/STP, it has only one pair of conductors.

## 3.3.2.3 EK9300 PROFINET topology sample

#### EK9160

The EK9160 can be installed in a line, but the following points should be observed:

- A maximum of 20 couplers in a row
- No switches should be used in the line

#### Ethernet

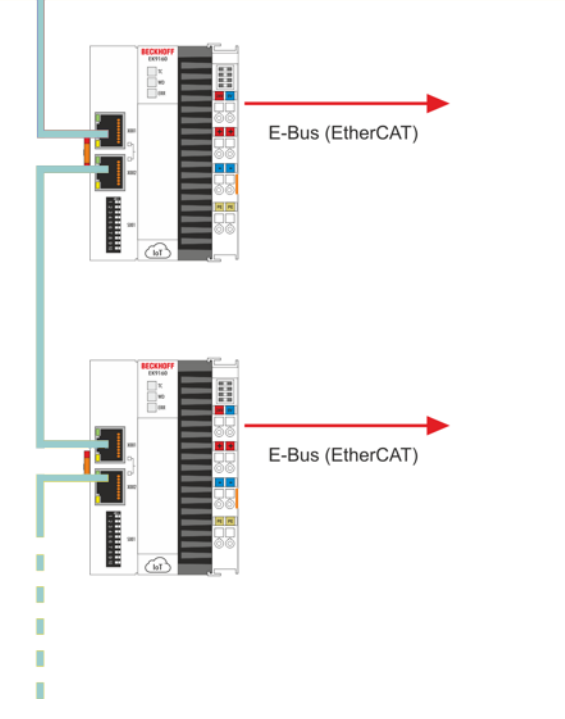

Fig. 14: EK9160 - Topology example

## 3.4 UL notice

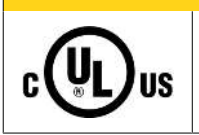

#### Application

Examination

Beckhoff EtherCAT modules are intended for use with Beckhoff's UL Listed EtherCAT System only.

#### 

**▲ CAUTION** 

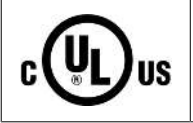

# For cULus examination, the Beckhoff I/O System has only been investigated for risk of fire and electrical shock (in accordance with UL508 and CSA C22.2 No. 142).

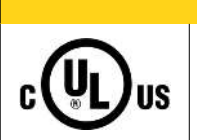

#### For devices with Ethernet connectors

Not for connection to telecommunication circuits.

#### **Basic principles**

UL certification according to UL508 with limited power consumption. The current consumed by the device is limited to a max. possible current consumption of 4 A. Devices with this kind of certification are marked by this sign:

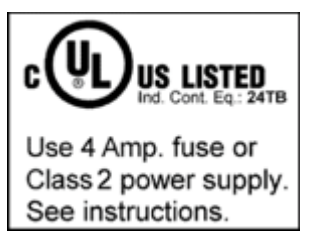

#### Application

If terminals certified with restrictions are used, then the current consumption at 24  $V_{\text{DC}}$  must be limited accordingly by means of supply

- from an isolated source protected by a fuse of max. 4 A (according to UL248) or
- from a voltage supply complying with NEC class 2.
   A voltage source complying with NEC class 2 may not be connected in series or parallel with another NEC class 2 compliant voltage supply!

These requirements apply to the supply of all EtherCAT bus couplers, power adaptor terminals, Bus Terminals and their power contacts.

## 3.5 Note - power supply

#### **A WARNING**

#### Power supply from SELV / PELV power supply unit!

SELV / PELV circuits (safety extra-low voltage / protective extra-low voltage) according to IEC 61010-2-201 must be used to supply this device.

Notes:

- SELV / PELV circuits may give rise to further requirements from standards such as IEC 60204-1 et al, for example with regard to cable spacing and insulation.
- A SELV supply provides safe electrical isolation and limitation of the voltage without a connection to the protective conductor, a PELV supply also requires a safe connection to the protective conductor.

# 3.6 Disposal

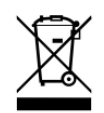

Products marked with a crossed-out wheeled bin shall not be discarded with the normal waste stream. The device is considered as waste electrical and electronic equipment. The national regulations for the disposal of waste electrical and electronic equipment must be observed.

# 4 Parameterization and commissioning

## 4.1 Meaning of the DIP switch

#### Setting the IP address via DIP switch

The IP address for the switched Ethernet interfaces X001/X002 can be set using the DIP switches S001.

The DIP switches have priority over the settings in the Device Manager. After a change, a reboot must be carried out (open Device Manager => Device => Boot => Reboot).

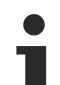

#### **Delivery state**

On delivery, the EK9160 is set to DHCP (DIP switch 9 to "off" and 10 to "on"). When the EK9160 is connected to an Ethernet network, it expects to be assigned an IP address. If there is no DHCP server in the network, a random IP address 192.168.1.xxx is selected.

The last byte of the IP address can be set using the DIP switches.

## e.g. 222

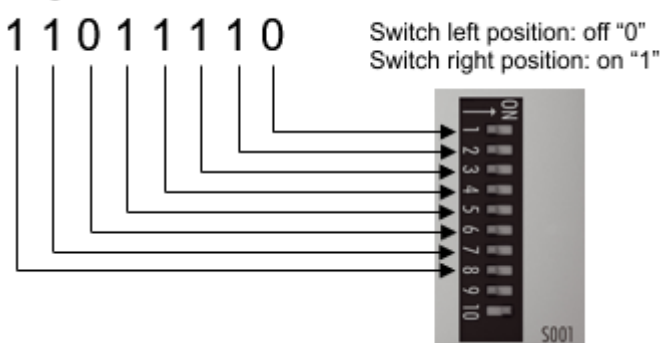

Fig. 15: DIP switch S001

| DIP switch S001                                                                      | Meaning                                                                                                 |
|--------------------------------------------------------------------------------------|----------------------------------------------------------------------------------------------------|
| DIP 1 to 8 all <b>on</b><br>9 <b>off</b> and 10 <b>off</b> (Beckhoff Device Manager) |                                                                                                    |
| 9 off and 10 off                                                                     | DHCP inactive.                                                                                          |
|                                                                                      | By default, the fixed IP address 192.168.1.xxx and the subnet mask 255.255.255.0 are used.              |
|                                                                                      | The last byte of the IP address 192.168.1.xxx is edited with DIP switches 1 to 8.                       |
|                                                                                      | The first three bytes of the IP address can be changed via the web interface (Beckhoff Device Manager). |
| 9 <b>off</b> and 10 <b>on</b>                                                        | DHCP active. Default setting ex factory.<br>The DIP switches 1 to 8 then have no meaning.               |

# 4.2 Other operating and functional elements

Further operating and functional elements are located under the flap of the EK9160.

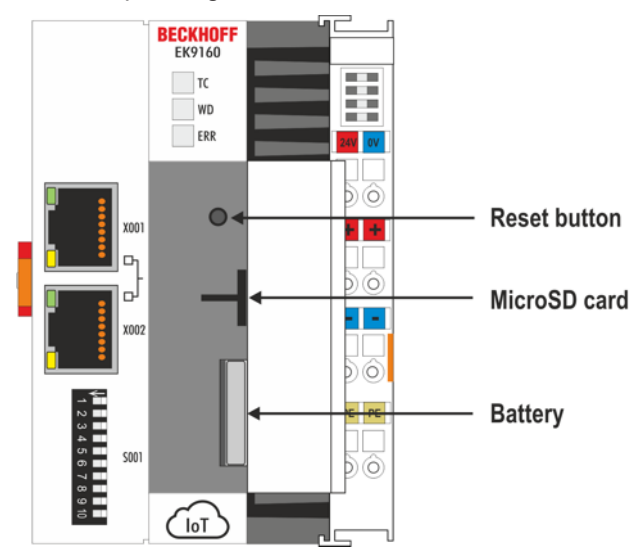

Fig. 16: Additional interfaces of the EK9xx0

#### Battery

BECKHOFF

The battery compartment is under the front flap. The battery stores the time and date. The time and date are reset if the battery is removed.

The battery must be replaced every 5 years. Spare batteries can be ordered from Beckhoff Service. A CR2032 battery is used in the EK9160.

#### **Reset button**

The reset button is reserved for later functions.

#### microSD card

The basic equipment of the EK9160 includes a 512 MB microSD card. The cards employed are SLC memory with extended temperature range for industrial applications. Use exclusively microSD cards approved by Beckhoff.

| Order identifier | Capacity | Description                                            |
|------------------|----------|--------------------------------------------------------|
| CX1900-0122      | 512 MB   | microSD card (SLC memory) with extended                |
| CX1900-0124      | 1 GB     | temperature range for industrial applications as spare |
| CX1900-0126      | 2 GB     | part.                                                  |
| CX1900-0128      | 4 GB     |                                                        |
| CX1900-0130      | 8 GB     |                                                        |

# 5 Configuration

# 5.1 Online configuration via the Device Manager of the EK9160

A "Device Manager" web configuration page for the EK9160 is available for configuration.

The Device Manager can be accessed by entering "https://IP-address/config" in the URL line of a browser. (e.g.: https://192.168.1.2/config). We recommend using the latest version of Chrome™ or Firefox to open the Device Manager.

Example of entry with IP address:

Q https://192.168.1.2/config/

Fig. 17: Enter IP address

If DHCP is used, enter the name of the EK9160 instead of the IP address. The default name of the bus coupler starts with the string "EK-", followed by the last 3 bytes of its MAC address (MAC-ID). The MAC address can be found on the sticker on the left of the EtherCAT Coupler.

Example: The MAC address is 00-01-05-02-03-04. The resulting default name is "EK-020304".

Q https://EK-020304/config/

Fig. 18: Determine default name via MAC address.

The EK9160 uses a self-signed certificate. Since the browser does not recognize this certificate, you are expected to trust this certificate and continue. This is only necessary the first time you open the Device Manager with your browser. You will then be asked to enter your user name and password.

The default login name is "Administrator" and the default password is "1" (without quotation marks). For security reasons, the Device Manager first opens the security configuration page so that you can set up a new user name and password:

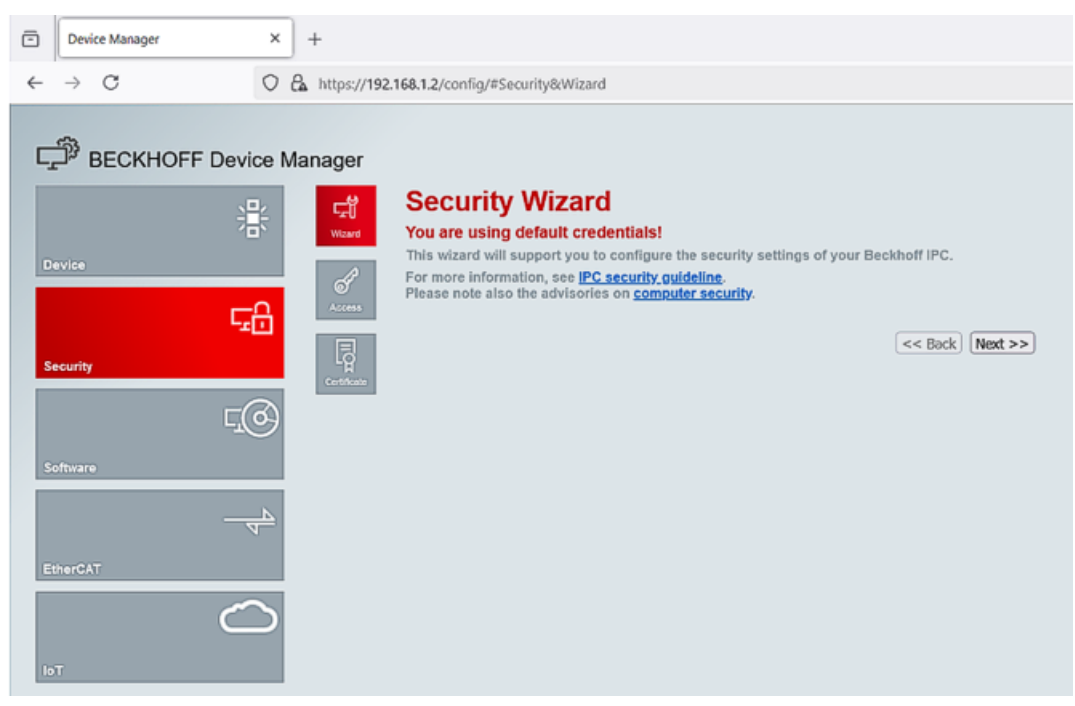

Fig. 19: Device Manager with security configuration page

# 5.2 IoT

#### **IoT-Broker**

The main configurations for the MQTT connection are set on the Device Manager website IoT / IoT Broker.

The following buttons are located at the top of the configuration page:

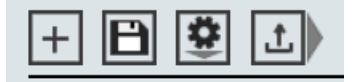

Fig. 20: Configuration page buttons

The **disk icon (Save settings to config file)** is used to save the current configuration in the config file of the EK9160. If changes in the configuration were only activated with the **tick button (Activate Parameters)** and the EtherCAT Coupler was switched off, the settings will be lost if they were not saved beforehand.

Clicking on the **gear icon (Configuration Management)** opens a dialog box in which you can upload or download the configurations.

The arrow button (Upload certificate or key) opens a dialog box for uploading certificates

| BECKHOFF Device Manager |                             |                                      |          |
|-------------------------|-----------------------------|--------------------------------------|----------|
| 말 🕄                     | + 🗎 遵 土                     |                                      |          |
| 1 D' lot Broker         | Global Settings             |                                      | ✓ ×      |
|                         | Symbol Name Seperator       |                                      | <u> </u> |
|                         | Device 1                    |                                      | — 🗸 🗙    |
| Security                | Connection Type             | General MQTT                         | ~        |
| F                       | MQTT Broker                 | 192.168.1.50                         |          |
|                         | Tcp Port                    | 1883                                 |          |
| Software                | ClientID                    |                                      |          |
|                         | Cycle Time (ms)             | 1000                                 |          |
|                         | Sample Time Adjustment      | Disabled                             | ~        |
|                         | Watchdog Mode               | Disabled                             | ~        |
| EtherCAT                | Watchdog Timeout (ms)       | 5000                                 |          |
| $\sim$                  | Retain                      | Allow retained messages              | ~        |
|                         | Data Format                 | Binary                               | ~        |
| IoT                     | Main Topic                  | EK9160                               |          |
|                         | Publish Topic               | EK9160/EK-9DB1FD/Stream1/Bin/Tx/Data |          |
|                         | Subscribe Topic             | EK9160/EK-9DB1FD/Stream1/Bin/Rx/Data |          |
|                         | Username                    |                                      |          |
|                         | Password                    |                                      |          |
|                         | SAS-Token                   |                                      |          |
|                         | Connection Status           | Connected                            |          |
|                         | Publisher Send Count        | 4                                    |          |
|                         | Subscriber Receive<br>Count | 0                                    |          |
|                         | SSL/TLS-Mode                | No Certificate                       | ~        |

Fig. 21: Device Manager web page IoT / IoT Broker

| Global Settings                   |  |
|-----------------------------------|--|
| (apply to all configured devices) |  |
|                                   |  |

#### Symbol Name Seperator

#### This can be used to change the separators of the MQTT topic

#### **Device 1**

(this configuration applies to the displayed MQTT broker)

#### Connection Type

Use this to select the connection type.

- General MQTT for standard MQTT transmission and connections to Beckhoff PLC
- MQTT Amazon Web Services contains presets for AWS
- MQTT Microsoft Azure Azure IoT Hub contains presets for the Azure IoT Hub

#### MQTT Broker

Enter the IP address or the name of the MQTT Broker here.

#### Tcp Port

Port number for TCP communication (e.g. 1883 for unsecured transmission, 8883 for secured transmission)

#### ClientID

Can remain empty for General MQTT. Corresponds to the device name of the EK9160

#### Cycle Time (ms)

Specifies the time interval at which the process data of the connected EtherCAT Terminals is sent

#### Sample Time Adjustment

Factory set to "Disable", for time synchronization see further information [) 39].

#### Watchdog Mode

In Watchdog Mode, written outputs are reset in the event of a communication interruption after the watchdog timeout.

You can choose between Disabled and Enable. The watchdog is enabled with every telegram to the process data.

Disabled

The watchdog is switched off, outputs that are set are retained even in the event of a communication interruption.

Enable

The watchdog is switched on; outputs that are set are reset after the watchdog time in the event of a communication interruption.

#### Watchdog Timeout (ms)

The timeout in [ms] is to be entered here, recommended values 500 ms - 5000 ms; smaller values are not recommended because this can very quickly lead to a watchdog error.

#### Retain

Selection of whether MQTT retained messages are allowed (Allow retained messages) or not (Don't allow retained messages)

#### Data Format

Selection of data format from binary format or JSON format

#### MainTopic

Freely adjustable Main Topic of the MQTT Message. Default " EK9160"

#### Publish Topic

Displays the Publish Topic for telegrams.

#### Subscribe Topic

Displays the Subscribe Topic for telegrams.

#### Username

Username for secure connection

#### Password

Password for secure connection

#### SAS-Token

Enter your Shared Access Signature (SAS) here if it is required for the message broker connection

#### **Connection Status**

Indicates whether a connection to the configured message broker exists "Connected" or is interrupted "Not connected"

#### **Publisher Send Count**

Counter for Publisher MQTT messages

#### **Subscriber Receive Count**

Counter for Subscriber MQTT messages

#### SSL/TLS-Mode

TLS/SSL certificates secure communication by authenticating and encrypting the data.

- No Certificate: Default value, no encryption.
- CA certificates: Encryption, the certificate must be uploaded to the EK9160 using the "upload certificate or key" button
- CA and Client Certificate: Encryption, the certificates must be uploaded to the EK9160 using the "upload certificate or key" button

#### Beckhoff Device Manager - IO

| CLA. DECKHOFF Device Manager |                                                                                                    |                                                                                                    |                                                |                                      |                                                                                             |      |          |                                                                |             |
|------------------------------|----------------------------------------------------------------------------------------------------|----------------------------------------------------------------------------------------------------|------------------------------------------------|--------------------------------------|---------------------------------------------------------------------------------------------|------|----------|----------------------------------------------------------------|-------------|
| 음 Un Broker                  | Configure<br>Select Bus                                                                                    | <b>i I/O</b><br>Termina                                                                                                    | al                                             |                                      | 61 9910                                                                                     |      |          |                                                                |             |
| Device                       |                                                                                                    |                                                                                                    |                                                |                                      |                                                                                             |      |          |                                                                |             |
|                              |                                                                                                    | ••                                                                                                    | ••                                             | ••                                   | •••                                                                                         |      |          |                                                                |             |
|                              |                                                                                                    | ••                                                                                                    | ••                                             | ••                                   |                                                                                             |      |          |                                                                |             |
| Software                     | ECKHOFF                                                                                                    | ••                                                                                                    | ••                                             | ••                                   | •••                                                                                         |      |          |                                                                |             |
| <u>4</u>                     | EK9160                                                                                                    |                                                                                                    | EL1008                                         | EL2008                               | ••                                                                                          |      |          |                                                                |             |
| EtherCAT                     | Bus Termin                                                                                                 | ial - EL1                                                                                                    | 008                                            |                                      |                                                                                             |      |          | Ŀ                                                              | 1 ×         |
| $\sim$                       | Input                                                                                                    |                                                                                                    |                                                | Pu                                   | blisher Symbo                                                                               | bl E | nabled   | Device                                                         |             |
|                              | Channel 1                                                                                                  |                                                                                                    |                                                |                                      |                                                                                             |      |          |                                                                |             |
| ют                           | Input                                                                                                    | Slave                                                                                                    | 1 (EL1                                         | 008).0                               | hannel 1.Input                                                                              |      | <b>~</b> | Device 1                                                       | ~           |
|                              | Channel 2                                                                                                  |                                                                                                    |                                                |                                      |                                                                                             |      |          |                                                                |             |
|                              | Input                                                                                                    | Slave                                                                                                    | 1 (EL1                                         | 008).0                               | hannel 2.Input                                                                              |      | ✓        | Device 1                                                       | ~           |
|                              | Channel 3                                                                                                  |                                                                                                    |                                                |                                      |                                                                                             |      |          |                                                                |             |
|                              |                                                                                                    |                                                                                                    |                                                |                                      |                                                                                             |      |          |                                                                |             |
|                              | Input                                                                                                    | Slave 1                                                                                                    | 1 (EL1                                         | 008).C                               | hannel 3.Input                                                                              |      | <b>Z</b> | Device 1                                                       | ~           |
|                              | Input<br>Channel 4                                                                                         | Slave                                                                                                    | 1 (EL1                                         | 008).C                               | hannel 3.Input                                                                              |      |          | Device 1                                                       | ~           |
|                              | Channel 4                                                                                                  | Slave Slave                                                                                                    | 1 (EL1                                         | 008).C                               | hannel 3.Input<br>hannel 4.Input                                                            |      |          | Device 1 Device 1                                              | ~           |
|                              | Channel 4<br>Input<br>Channel 5                                                                            | Slave 1                                                                                                    | 1 (EL1                                         | 008).C                               | Channel 3.Input<br>Channel 4.Input                                                          |      |          | Device 1 Device 1                                              | ~           |
|                              | Channel 4<br>Input<br>Channel 5<br>Input                                                                   | Slave 1                                                                                                    | 1 (EL1<br>1 (EL1<br>1 (EL1                     | 008).C                               | Channel 3.Input<br>Channel 4.Input                                                          |      |          | Device 1 Device 1 Device 1                                     | ><br>>      |
|                              | Channel 4<br>Input<br>Channel 5<br>Input<br>Channel 6                                                      | Slave 1                                                                                                    | 1 (EL1<br>1 (EL1<br>1 (EL1                     | 008).C<br>008).C<br>008).C           | Channel 3.Input<br>Channel 4.Input<br>Channel 5.Input                                       |      |          | Device 1 Device 1 Device 1                                     | *<br>*      |
|                              | Input<br>Channel 4<br>Input<br>Channel 5<br>Input<br>Channel 6<br>Input                                    | Slave 1<br>Slave 1<br>Slave 1<br>Slave 1                                                                                                    | 1 (EL1<br>1 (EL1<br>1 (EL1                     | 008).C<br>008).C<br>008).C           | Channel 3. Input<br>Channel 4. Input<br>Channel 5. Input                                    |      |          | Device 1 Device 1 Device 1 Device 1                            | ><br>><br>> |
|                              | Input<br>Channel 4<br>Input<br>Channel 5<br>Input<br>Channel 6<br>Input<br>Channel 7                       | Slave 1<br>Slave 1<br>Slave 1<br>Slave 1                                                                                                    | 1 (EL1<br>1 (EL1<br>1 (EL1<br>1 (EL1           | 008).C<br>008).C<br>008).C<br>008).C | Channel 3. Input                                                                            |      |          | Device 1 Device 1 Device 1 Device 1                            | ><br>><br>> |
|                              | Channel 4<br>Input<br>Channel 5<br>Input<br>Channel 6<br>Input<br>Channel 7<br>Input                       | Slave 1<br>Slave 1<br>Slave 1<br>Slave 1<br>Slave 1                                                                                                    | 1 (EL1<br>1 (EL1<br>1 (EL1<br>1 (EL1           | 008).C<br>008).C<br>008).C<br>008).C | Channel 3.Input<br>Channel 4.Input<br>Channel 5.Input<br>Channel 6.Input                    |      |          | Device 1 Device 1 Device 1 Device 1 Device 1                   | ><br>><br>> |
|                              | Input<br>Channel 4<br>Input<br>Channel 5<br>Input<br>Channel 6<br>Input<br>Channel 7<br>Input<br>Channel 8 | Slave Slave | 1 (EL1<br>1 (EL1<br>1 (EL1<br>1 (EL1           | 008).C<br>008).C<br>008).C<br>008).C | Channel 3. Input<br>Channel 4. Input<br>Channel 5. Input<br>Channel 6. Input                |      |          | Device 1 Device 1 Device 1 Device 1 Device 1 Device 1          | ><br>><br>> |
|                              | Input<br>Channel 4<br>Input<br>Channel 5<br>Input<br>Channel 7<br>Input<br>Channel 8<br>Input              | Slave 1<br>Slave 1<br>Slave 1<br>Slave 1<br>Slave 2                                                                                                    | 1 (EL1<br>1 (EL1<br>1 (EL1<br>1 (EL1<br>1 (EL1 | 008).C<br>008).C<br>008).C<br>008).C | Channel 3.Input<br>Channel 4.Input<br>Channel 5.Input<br>Channel 6.Input<br>Channel 7.Input |      |          | Device 1 Device 1 Device 1 Device 1 Device 1 Device 1 Device 1 | ><br>><br>> |

Fig. 22: Beckhoff Device Manager - IoT

#### Configure IO

The EtherCAT Terminals scanned by the EK9160 are displayed on the IoT / I/O Device Manager page. The selected terminal is highlighted in color and the available terminal channels are displayed in the table.

The screen shot above shows the EL1008 with its 8 input channels. Only channels that are marked as "Enabled" are sent as data via MQTT. If all channels are to be transmitted, simply select the top tick for "Enabled".

A previously created device can be assigned to each channel under the "Device" column. This means that the terminal signals from one terminal can be sent to different MQTT brokers. Only one device can be assigned to each channel.

To accept a changed configuration, click on the button with the gray tick.

## 5.2.1 Time synchronization

The "Sample Time Adjustment" configuration parameter can be used to set time synchronization with an SNTP server.

To ensure compatibility with older <u>firmware versions [> 11]</u>, the factory setting is "Disabled".

For synchronization, the value must be set to "Enabled".

| BECKHOFF Device M | lanager       |                        |                                       |               |
|-------------------|---------------|------------------------|---------------------------------------|---------------|
| <u>-</u> ⊒_       | <b>4</b> 2    | + 🗎 🕃 土                |                                       |               |
|                   | IoT Broker    | Global Settings        |                                       | X             |
| Device            | $\bigcirc$    | Symbol Name Seperator  |                                       | <u> </u>      |
| 다음                | 1/0           |                        |                                       |               |
| - C               |               | Device 1               |                                       | $-\checkmark$ |
| security          |               | Connection Type        | General MQTT                          | ~             |
| ୮୦୬               |               | MQTT Broker            | 192.168.178.35                        |               |
|                   |               | Tcp Port               | 1883                                  |               |
| Software          |               | ClientID               |                                       |               |
|                   |               | Cycle Time (ms)        | 1000                                  |               |
| <u>4</u>          | $\rightarrow$ | Sample Time Adjustment | Enabled                               | ~             |
| F-1               |               | Watchdog Mode          | Disabled                              | ~             |
| Emercal           |               | Watchdog Timeout (ms)  | 5000                                  |               |
| $\frown$          |               | Retain                 | Allow retained messages               | ~             |
|                   |               | Data Format            | Json                                  | ~             |
| IoT               |               | Main Topic             | EK9160                                |               |
|                   |               | Publish Topic          | EK9160/EK-492AE6/Stream1/Json/Tx/Data |               |
|                   |               | Subscribe Topic        | EK9160/EK-492AE6/Stream1/Json/Rx/Data |               |

Fig. 23: Setting the time synchronization

Time synchronization is set using the SNTP server configuration, which can be selected via the "Software -> System" web configuration page.

| BECKHOFF Device N   | lanager |                   |                                                                |
|---------------------|---------|-------------------|----------------------------------------------------------------|
| 222                 | 대       | SNTP Server       | $\bigcirc \checkmark \times$                                   |
| <ul><li>.</li></ul> | System  | Servername        | time.windows.com                                               |
| Device              |         | Refresh Rate      | 1 hour V                                                       |
| Г <u>г</u> О        |         | Local Date/Time   | ✓ ×                                                            |
|                     |         | Date (dd.MM.yyyy) | 29.10.2021                                                     |
| Security            |         | Time (HH:mm:ss)   | 08:43:51                                                       |
| ГQ                  |         | Timezone          | ×                                                              |
| Software            |         | Timezone          | (UTC+01:00) Amsterdam, Berlin, Bern, Rome, Stockholm, Vienna 🗸 |
| EtherCAT            |         |                   |                                                                |
| ют                  |         |                   |                                                                |

Fig. 24: SNTP server setting

With this configuration, for example, the time server "time.windows.com" is queried every hour and written to the clocks of the EK9160.

The next MQTT timestamp sent will then be based on this new time.

To apply the new settings, a reboot must be performed.

## 5.3 EtherCAT

#### Master

EtherCAT Terminals can be configured and parameterized via the EtherCAT / Master Device Manager page.

| BECKHOFF Devic | e Manager         |                     |                                                                            |                                      |                      |
|----------------|-------------------|---------------------|----------------------------------------------------------------------------|--------------------------------------|----------------------|
|                | low]              | EtherCAT Master     |                                                                            |                                      |                      |
| 湯              | Master            | State Machine       | Init Pre-Op Safe-Op Op Bo                                                  | ot                                   |                      |
| Device         | Slave 1           | Network Statistics  |                                                                            |                                      | ×                    |
|                | EL1008            | Counter             | Cyclic                                                                     | Queued                               |                      |
| 540            |                   | Send Frames         | 347542                                                                     | 14813                                |                      |
| Security       | Slave 2<br>EL2008 | Frames/sec          | 1000                                                                       | 39                                   |                      |
|                |                   | Lost Frames         | 0                                                                          | 0                                    |                      |
| Ľ(c            | 9                 | Tx/Rx Errors        | 0                                                                          | 0                                    |                      |
| Software       | EL3318            | EtherCAT Slaves     |                                                                            |                                      |                      |
|                | -                 | Name                | State                                                                      | Addr                                 | Restore State        |
|                | ≥                 | Slave 1 (EL1008)    | Init Pre-Op Safe-Op Op Bo                                                  | ot 1001                              |                      |
|                |                   | Slave 2 (EL2008)    | Init Pre-Op Safe-Op Op Bo                                                  | ot 1002                              |                      |
| EtherCAT       |                   | Slave 3 (EL3318)    | Init Pre-Op Safe-Op Op Bo                                                  | ot 1003                              | EMPTY                |
| $\sim$         | 5                 | EtherCAT Slave Map  | pings                                                                      |                                      |                      |
|                |                   | Name                | Mapping                                                                    |                                      |                      |
| loT            |                   | Slave 3 (EL3318)    | Standard                                                                   |                                      |                      |
|                |                   | Configuration Manag | jement                                                                     |                                      |                      |
|                |                   | Create Restore File | Copies all parameters from EtherCa<br>parameter restore in case of hardw   | AT modules into bus<br>are exchange. | head. Allows for     |
|                |                   | Delete Restore File | Removes all parameters saved in b<br>mappings to default.                  | us head. Warning: S                  | ets process data     |
|                |                   | Backup Restore File | Download a backup copy of setting<br>Please create restore file before ba  | parameters and map<br>ckup.          | pping configuration. |
|                |                   | Upload Restore File | Restore a saved copy of setting part<br>After upload a reboot is required. | ameters and mappin                   | g configuration.     |

Fig. 25: Beckhoff Device Manager - EtherCAT Master

#### EtherCAT Master

The current state of the EtherCAT Master on the EK coupler is displayed here. Normally the EtherCAT master should be in OP.

#### **Network Statistics**

The EtherCAT statistics are output here.

#### EtherCAT Slaves

Display of the EtherCAT slaves and their states. The Restore State indicates whether a Restore File has been created for the terminals.

#### Configuration & Restore File

The Restore File is required in order to be able to parameterize EtherCAT Terminals again. If EtherCAT Terminals are replaced and have been parameterized, this parameterization is usually lost when the EtherCAT Terminals are replaced. The Restore File reloads the parameters to the corresponding new terminal when the coupler is started. The Restore File must be created if you want or need to change the default mapping of the terminals.

- Restore State
  - EMPTY

means there is no restore file for the terminal

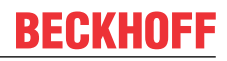

- VALID
  - a valid Restore File has been created
- MAPPING
  - The terminal mapping has been changed, but is not yet stored in the Restore File.

#### **EtherCAT Slaves Mappings**

In some EtherCAT Terminals the process image can be changed; it must be stored in the EtherCAT master. The terminals that can be changed are displayed under "EtherCAT Slaves Mappings", the corresponding mapping must be set and stored in the Restore File. A restart of the coupler is required so that the coupler can activate the mapping (note: this changes the process image).

| EtherCAT Slave Mappings |                       |  |  |  |
|-------------------------|-----------------------|--|--|--|
| Name                    | Mapping               |  |  |  |
| Slave 3 (EL3318)        | Standard v            |  |  |  |
|                         | Standard              |  |  |  |
|                         | External Compensation |  |  |  |

Fig. 26: Configuration via Device Manager - EtherCAT slave mapping

#### Slaves

#### Parameterization of the EtherCAT Terminals

To parameterize an EtherCAT Terminal, select the corresponding terminal in the Device Manager. The terminal objects are then displayed and can be edited if necessary. The settings are then stored in the terminal. Note that any modifications are lost if the terminal is replaced. In this case, use the restore file (see above), as your changes are also stored in the Restore File.

| BECKHOFF    | Device M  | lanager           |                  |                             |        |
|-------------|-----------|-------------------|------------------|-----------------------------|--------|
| _           |           | log-1             | Slave 3 EL3318   |                             |        |
|             | 影         | Naster            | Name             | Slave 3 (EL3318)            |        |
| Device      |           | in distort        | Туре             | EL3318                      |        |
| Device      |           | Slave 1           | Address          | 1003                        |        |
|             | L<br>ص    | EL1008            | Vendor ID        | 2                           |        |
|             | -21       |                   | Hardware Version | 01                          |        |
| Security    |           | Slave 2<br>EL2008 | Software Version | 01                          |        |
|             | -0        |                   | EtherCAT State   |                             |        |
|             | LO        | Slave 3           | State Machine    | Init Pre-Op Safe-Op Op Boot |        |
| Software    |           | ELISTIS           | Parameter        |                             | ×      |
|             | N         |                   | Index            | Name                        | Value  |
|             | 4         |                   | ⊳ 8000           | TC Settings Ch.1            | > 25 < |
| EtherCAT    |           |                   | ⊳ 8010           | TC Settings Ch.2            | > 25 < |
|             |           |                   | ⊳ 8020           | TC Settings Ch.3            | > 25 < |
|             | $\square$ |                   | ⊳ 8030           | TC Settings Ch.4            | > 25 < |
| 1. <b>.</b> |           |                   | ⊳ 8040           | TC Settings Ch.5            | > 25 < |
| 101         |           |                   | ⊳ 8050           | TC Settings Ch.6            | > 25 < |
|             |           |                   | ⊳ 8060           | TC Settings Ch.7            | > 25 < |
|             |           |                   | ⊳ 8070           | TC Settings Ch.8            | > 25 < |
|             |           |                   | Process Data     |                             |        |
|             |           |                   | TC Channel 1     |                             |        |
|             |           |                   | Underrange       | 0                           |        |
|             |           |                   | Overrange        | 0                           |        |
|             |           |                   | Error            | 0                           |        |
|             |           |                   | TxPDO State      | 0                           |        |
|             |           |                   | Value            | 0x00F8 (248)                |        |
|             |           |                   | TC Channel 2     |                             |        |
|             |           |                   | Underrange       | 0                           |        |
|             |           |                   | Overrange        | 1                           |        |
|             |           |                   | Error            | 1                           |        |
|             |           |                   | TxPDO State      | 0                           |        |
|             |           |                   | Value            | 0x3598 (13720)              |        |
|             |           |                   | TC Channel 3     |                             |        |

Fig. 27: Configuration via Device Manager - Parameterizing the EtherCAT Terminals

The screenshot "Configuration via Device Manager - Parameterizing the EtherCAT objects" shows the parameterization of the EtherCAT Terminal. The thermocouple type of an EL3318 is changed to another type by the selecting object 8000:19.

|                   | EtherCAT Stat | e                         |                        |
|-------------------|---------------|---------------------------|------------------------|
| Slave 3<br>EL3318 | State Machine | Init Pre-Op Safe-Op Op    | Boot                   |
|                   | Parameter     |                           | ×                      |
|                   | Index         | Name                      | Value                  |
|                   | ▲ 8000        | TC Settings Ch.1          | K -2001370°C           |
|                   | 8000: 01      | Enable user scale         | J -1001200°C           |
|                   | 8000: 02      | Presentation              | L 0900°C               |
|                   | 8000: 05      | Siemens bits              | E -1001000°C           |
|                   | 8000: 06      | Enable filter             | T -200400°C            |
|                   | 8000: 0A      | Enable user calibration   | N -1001300°C           |
|                   | 8000: 0B      | Enable vendor calibration | U 0600°C               |
|                   | 8000: 0C      | Coldjunction compensation | B 2001820°C            |
|                   | 8000: 11      | User scale offset         | S -501760°C            |
|                   | 8000: 12      | User scale gain           | C 02320°C              |
|                   | 8000: 15      | Filter settings           | +/-30mV 1µV resolution |
|                   | 8000: 17      | User calibration offset   | +/-60mV 2µV resolution |
|                   | 8000: 18      | user calibration gain     | +/-75mV 4µV resolution |
|                   | 8000: 19      | TC Element                | J -1001200°C ~         |
|                   | ⊳ 8010        | TC Settings Ch.2          | > 25 <                 |
|                   | ⊳ 8020        | TC Settings Ch.3          | > 25 <                 |
|                   | ⊳ 8030        | TC Settings Ch.4          | > 25 <                 |
|                   | ⊳ 8040        | TC Settings Ch.5          | > 25 <                 |
|                   | ⊳ 8050        | TC Settings Ch.6          | > 25 <                 |
|                   | ⊳ 8060        | TC Settings Ch.7          | > 25 <                 |
|                   | ⊳ 8070        | TC Settings Ch.8          | > 25 <                 |

Fig. 28: Configuration via Device Manager - Parameterizing the EtherCAT objects

**BECKHOFF** 

## 5.4 Software

#### System

The time settings of the EK9160 are displayed on the Software / System Device Manager page.

| lanager |                   |                                                                                                    |                                                                                                    |
|---------|-------------------|----------------------------------------------------------------------------------------------------|----------------------------------------------------------------------------------------------------|
| 도비      | SNTP Server       |                                                                                                    | $\bigcirc \checkmark \times$                                                                                                    |
| System  | Servername        | time.windows.com                                                                                                    |                                                                                                    |
|         | Refresh Rate      | 14 days v                                                                                                    |                                                                                                    |
|         | Local Date/Time   |                                                                                                    | ×                                                                                                    |
|         | Date (dd.MM.yyyy) | 24.01.2025                                                                                                    |                                                                                                    |
|         | Time (HH:mm:ss)   | 13:02:20                                                                                                    |                                                                                                    |
|         | Timezone          | _                                                                                                    | ✓ ×                                                                                                    |
|         | Timezone          | (UTC+01:00) Amsterdam                                                                                                    | , Berlin, Bern, Rome, Stockholm, Vienna 🔹 🗸                                                                                                    |
|         |                   |                                                                                                    |                                                                                                    |
|         | anager<br>System  | anager<br>SNTP Server<br>Servername<br>Refresh Rate<br>Local Date/Time<br>Date (dd.MM.yyyy)<br>Time (HH:mm:ss)<br>Timezone<br>Timezone | anager<br>SNTP Server<br>Servername time.windows.com<br>Refresh Rate 14 days ✓<br>Local Date/Time<br>Date (dd.MM.yyyy) 24.01.2025<br>Time (HH:mm:ss) 13:02:20<br>Timezone<br>Timezone (UTC+01:00) Amsterdam |

Fig. 29: Beckhoff Device Manager Software - System

#### **SNTP Server**

Configuration of which SNTP server and at what intervals the internal clock is synchronized. Synchronization can also be disabled.

#### Local Date/Time

The date and time can be entered directly here.

#### Timezone

Selection of the time zone valid for the installation location of the EK9160.

# 5.5 Security

#### Wizard

You will be asked to enter a new password on the Security /Wizard Device Manager page.

On delivery, the EK9160 has a pre-set user name and password, which is required for logging in to the Beckhoff Device Manager.

- User name: Administrator
- Password: 1

| BECKHOFF Device | Manager          |                                                                                                    |
|-----------------|------------------|----------------------------------------------------------------------------------------------------|
| Device          | Wizard<br>Access | Security Wizard<br>You are using default credentials!<br>This wizard will support you to configure the security settings of your Beckhoff IPC.<br>For more information, see <u>IPC security guideline</u> .<br>Please note also the advisories on <u>computer security</u> . |
| Security        | Certificate      | << Back Next >>                                                                                                    |
| Software<br>    |                  |                                                                                                    |
| ют.             |                  |                                                                                                    |

Fig. 30: Beckhoff Device Manager Software - System

Click on Next or on Access to go to the settings page for passwords.

#### Access

| BECKHOFF Device Manager |                                           |                  |                |     |
|-------------------------|-------------------------------------------|------------------|----------------|-----|
|                         | Login<br>Change User Password             | s                |                | ✓ × |
| Device                  | Username                                  |                  |                |     |
| S.                      | Domain (optional)                         |                  |                |     |
|                         | Password                                  |                  |                |     |
| 5                       | New Password                              |                  |                |     |
| Security Certificate    | New Password (confirm)                    |                  |                |     |
| Г.O                     | NTLM Configuration<br>Add User            | 1                |                | ×   |
| Software                | Username                                  |                  |                |     |
| N                       | Password                                  |                  |                |     |
| 4                       | Password (confirm)                        |                  |                |     |
| EtherCAT                | Add Local Group                           |                  |                | ××  |
|                         | Groupname                                 |                  |                |     |
| юТ                      | Set Local Group Membe                     | ership           |                | ×   |
|                         | Membership                                | O Add ○ Delete   |                |     |
|                         | Username                                  |                  |                |     |
|                         | Groupname                                 |                  |                |     |
|                         | Configured Users                          |                  |                |     |
|                         | User Name                                 | Group Membership | Account Status |     |
|                         | Administrator                             |                  | Enabled        | ×   |
|                         | Configured Local Gi<br>No items available | roups            |                |     |

Fig. 31: Beckhoff Device Manager Security - Access

#### Login

Under Login you can change the password for a username or for the currently logged in user. To be on the safe side, you should change the administrator's password immediately or create a new user and delete the administrator account.

Make a note of the registration information. The password can only be reset by installing new firmware. All configurations are lost in the process.

#### **NTLM Configuration**

You can add further users under Add User. The pre-set password can be changed via the Beckhoff Device Manager.

#### **Configured Users**

In this list you can see all accounts of the existing users. You can delete existing users by clicking on the X and confirming.

To permanently save changes to user names or passwords, reboot the EK9160.

#### Certificate

| ⊑ВЕСКНОР | F Device Ma       | anager      |                                                                                                    |     |
|----------|-------------------|-------------|----------------------------------------------------------------------------------------------------|-----|
| Device   | 器                 | Wizard      | Server Certificate Auto-generate new self signed certificate on changes of hostname Auto-generate certificate Enabled | ✓ × |
| Security | ΨÐ                | Access      |                                                                                                    |     |
| Software | r@                | Certificate |                                                                                                    |     |
| EtherCAT | <u>-</u> <u>+</u> |             |                                                                                                    |     |
| ют       | $\bigcirc$        |             |                                                                                                    |     |

Fig. 32: Beckhoff Device Manager Security - Certifficates

#### **Server Certificate**

Here it is possible to activate (default) or disable the automatic generation of a new self-signed certificate when the host name is changed.

## 5.6 Device

#### Boot

| BECKHOFF Device | Manager  |                      |                                                                                |   |
|-----------------|----------|----------------------|--------------------------------------------------------------------------------|---|
| -=-             | 02       | Remote Display       |                                                                                | × |
|                 | Boot     | Remote Display       | Off                                                                            | ~ |
| Device          | 53       | Restore Factory Sett | ings                                                                           |   |
| 도법              |          | Warning              | You may have to clear your browsers cache before you are able to<br>reconnect. |   |
| Security        | System   | Restore              |                                                                                |   |
| Software        | Firmware | Reboot Machine       |                                                                                |   |
| EtherCAT        |          |                      |                                                                                |   |
| ют              |          |                      |                                                                                |   |

Fig. 33: Beckhoff Device Manager Device - Boot

#### **Remote Display**

A remote connection to the EK9160 can be established using the Remote Display Control (CERHOST) program. This gives you remote access to the CE operating system of the EK9160. First you must activate Remote Display in the Beckhoff Device Manager. The Remote Display is disabled by default.

Prerequisites:

- Host PC and embedded PC must be located in the same network.
- Remote Display of the EK9160 is switched to On and active.
- Remote Display Control (CERHOST) is started on the host PC.
  - Download at: <u>cerhost.zip</u>
- Start the remote connection by clicking on File in the menu bar and then on Connect.
- Enter the host name or IP address of the EK9160 and confirm with OK (do not fill in the password).

#### **Restore Factory Settings**

The function is identical to Reboot Machine.

#### **Reboot Machine**

A reboot of the EK9160 is necessary to apply changes that affect the operating system. If the appropriate settings are made, you will be notified that a reboot is required.

| NIC          |                |                          |                                 |                   |       |
|--------------|----------------|--------------------------|---------------------------------|-------------------|-------|
| <b>БЕСКН</b> | IOFF Device Ma | anager                   |                                 |                   |       |
|              | 器              | Boot                     | Network Interfaces<br>TCCCATMP1 |                   | 6 🗸 🗙 |
| Device       |                |                          | MAC Address                     | 00 01 05 9d b1 fd |       |
|              |                | 52                       | IPv4 Address                    | 192.168.1.2       |       |
|              | 도음             | NIC                      | IPv4 Subnet Mask                | 255.255.255.0     |       |
|              |                | <u> </u>                 | IPv4 Default Gateway            | 0.0.0.0           |       |
| Security     |                | System                   | DHCP                            | Disabled          | ~     |
| Software     | <b>⊑</b> ⊘     | <b>D</b> III<br>Firmware |                                 |                   |       |
| EtherCAT     | <u>– 4</u>     |                          |                                 |                   |       |
| юТ           | $\bigcirc$     |                          |                                 |                   |       |

Fig. 34: Beckhoff Device Manager Device - NIC

#### **Network Interfaces**

The addresses for the Ethernet port are set on the Device / NIC web pages of the Device Manager.

Changing the IP Address, Subnet Mask and Default Gateway is only possible if DHCP is set to "Disabled".

#### System

| BECKHOFF Device Manager |            |                    |            |  |
|-------------------------|------------|--------------------|------------|--|
|                         | 17         | System             |            |  |
| 語                       | Boot       | Model Name         | EK9160     |  |
| Device                  |            | Hardware Version   | 2.5        |  |
| Jevice -                | 53         | Software Version   | V3.01      |  |
| 다음                      | NIC        | Image Version      | 3.01       |  |
|                         | 1~         | Vendor Information |            |  |
| Security                | System     | Serial Number      | 000tkwqt   |  |
| _ ⊂⊘                    |            | Model Number       | EK9160     |  |
|                         | <u>0</u> = | Production Date    | 20.08.2024 |  |
| Software                | Firmware   | Diagnosis History  |            |  |
| N                       |            | No new messages    |            |  |
| <u> </u>                |            |                    |            |  |
| EtherCAT                |            |                    |            |  |
| ют                      |            |                    |            |  |

Fig. 35: Beckhoff Device Manager Device - System

#### System, Vendor Information, Diagnosis History

BECKHOFF

The Device Manager web pages Device / System is a purely informative page. Here you can read, for example, the hardware version, software version and production date of the EK9160.

#### Firmware

| BECKHOFF Device Manager |          |                                      |  |  |  |
|-------------------------|----------|--------------------------------------|--|--|--|
| , <u> </u>              | 112      | Firmware Update                      |  |  |  |
| 767                     | Boot     | Please select update file:           |  |  |  |
| Device                  | 星        | Durchsuchen) Keine Datei ausgewählt. |  |  |  |
| <u>–</u> Ω              |          | Send                                 |  |  |  |
| L=                      | <b>Φ</b> |                                      |  |  |  |
| Security                | System   |                                      |  |  |  |
| ୮୦                      | land.    |                                      |  |  |  |
| -100                    | Firmware |                                      |  |  |  |
| Software                |          |                                      |  |  |  |
| <u>4</u>                |          |                                      |  |  |  |
| Ether CAT               |          |                                      |  |  |  |
| Euleroni                |          |                                      |  |  |  |
| $\bigcirc$              |          |                                      |  |  |  |
| loT                     |          |                                      |  |  |  |
|                         |          |                                      |  |  |  |

Fig. 36: Beckhoff Device Manager Device - Firmware

#### **Firmware Update**

It is possible to update the firmware on the Device Manager web pages Device / Firmware. If required, you can obtain an "EK9160\_xxx.efw" file from Beckhoff Support.

- Open the Device Manager of the EK9160
- Select Device => Firmware
- Search for the firmware file with the extension .efw on the host PC via "Browse..."
- Send the firmware to the EK9160
- You will then be prompted to perform a reboot

If no connection to the EK1960 is possible (e.g. forgotten password), a firmware update can also be carried out using a microSD card.

- Remove the microSD card from the EK9160
- Insert the microSD card into a USB reader and format the microSD card
- Copy the new firmware (NK.bin) to the memory card
- Insert the memory card back into the EK9160
- · The first boot will take a little longer

# 5.7 Configure EK9160 under TC3 as IoT MQTT Device

TC3 provides two I/O devices, the "IoT MQTT Controller" and "IoT MQTT Device", which can be used to establish an MQTT-based communication connection. This makes it very easy to configure the EK9160 as an IoT MQTT device for a TC3 runtime. The advantage is that the EK9160 can make the process data of the EtherCAT slaves available to the TwinCAT user program via a standard TCP/IP network.

| Insert Device                                                                                                    | ×                                                                   |
|----------------------------------------------------------------------------------------------------|---------------------------------------------------------------------|
| Type:<br>Type:<br>EtherCAT<br>Real-Time Ethernet Adapter (Multiple Protocol Handler)<br>Real-Time Ethernet Protocol (BK90xx, AX2000-B900)<br>Virtual Ethernet Interface<br>I ot Mqtt Device<br>I ot Mqtt Controller<br>Frofibus DP<br>Frofinet<br>CANopen<br>DeviceNet<br>EtherNet/IP<br>EtherNet/IP<br>EtherNet/IP<br>MOB Beckhoff Lightbus<br>E Beckhoff Hardware | Ok<br>Cancel<br>Target Type<br>PC only<br>CX only<br>BX only<br>All |
| Name: Device I                                                                                                    |                                                                     |

Fig. 37: Insert MQTT Device

The following diagram shows possible application scenarios. This type of communication link enables both TwinCAT systems to be coupled to each other and TwinCAT to be coupled to one or more EK9160s.

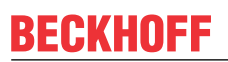

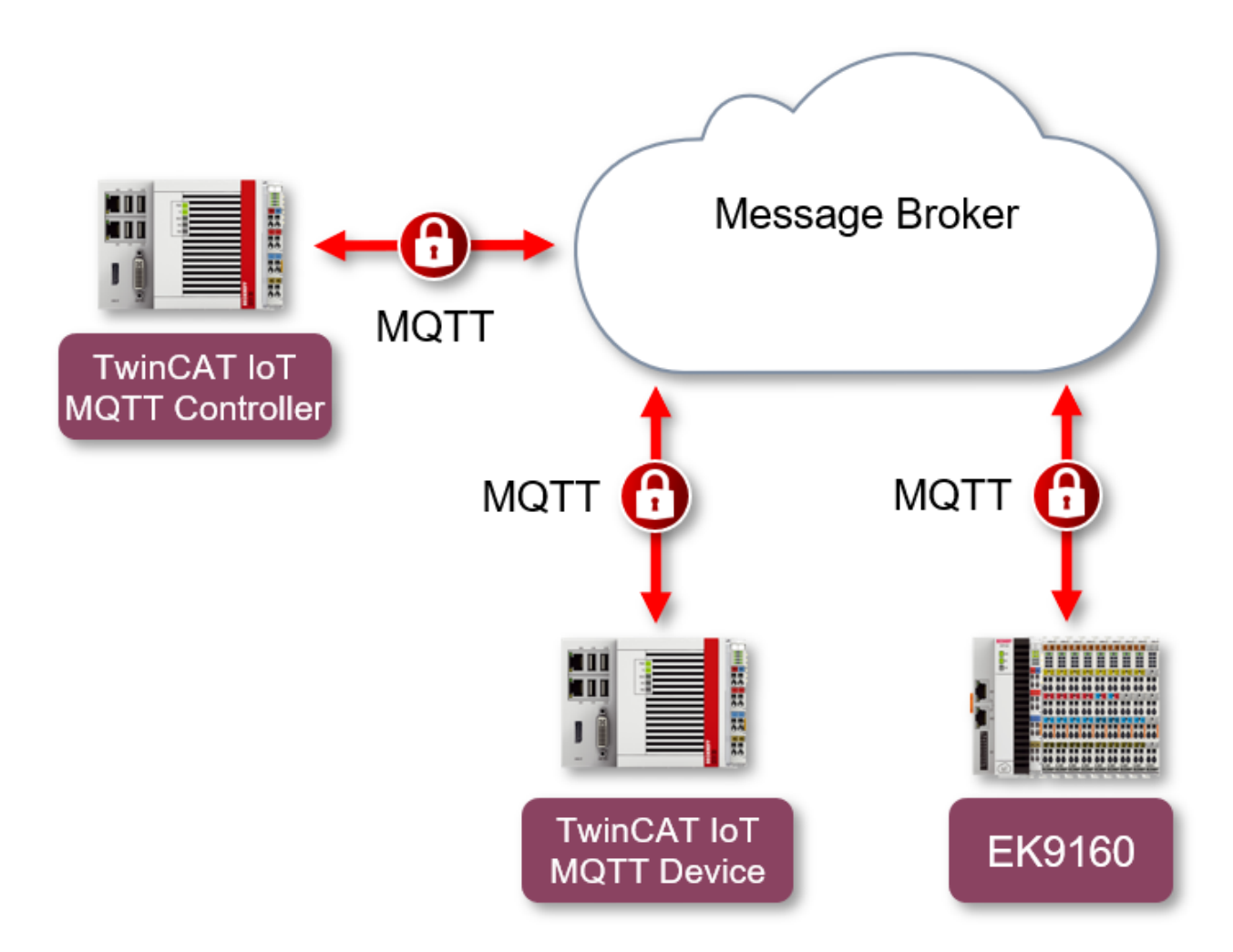

Fig. 38: Application scenarios for MQTT communication

For an "IoT MQTT Device", symbol information for all configured variables in the process image is stored on the message broker in a specific topic. An "IoT MQTT Controller" then has the ability to scan this symbol information and create matching variables in its own process image. The EK9160 is automatically always an "IoT MQTT Device".

#### EK9160 configuration

The EK9160 is automatically configured as an "IoT MQTT Device" in the background as soon as the device is configured to connect to an MQTT message broker. As a prerequisite, "Binary" must be selected as the data format and retain messages must be activated. The following screenshot shows the corresponding section of the EK9160 configuration web page.

| Device 1                    | $-\checkmark$ ×                      |
|-----------------------------|--------------------------------------|
| Connection Type             | General MQTT 🗸                       |
| MQTT Broker                 | 172.17.98.43                         |
| Tcp Port                    | 1883                                 |
| ClientID                    |                                      |
| Cycle Time (ms)             | 1000                                 |
| Watchdog Mode               | Disabled V                           |
| Watchdog Timeout (ms)       | 5000                                 |
| Retain                      | Allow retained messages              |
| Data Format                 | Binary 🗸                             |
| Main Topic                  | EK9160                               |
| Publish Topic               | EK9160/EK-58CE72/Stream1/Bin/Tx/Data |
| Subscribe Topic             | EK9160/EK-58CE72/Stream1/Bin/Rx/Data |
| Username                    |                                      |
| Password                    |                                      |
| SAS-Token                   |                                      |
| Connection Status           | Connected                            |
| Publisher Send Count        | 4                                    |
| Subscriber Receive<br>Count | 0                                    |
| SSL/TLS-Mode                | No Certificate 🗸                     |

Fig. 39: Configuration of the EK9160 as an MQTT Device

All I/O terminals have been activated for the communication connection with the message broker. The following screenshot shows an example of this process on the configuration interface.

×

### Configure I/O

Select Bus Terminal

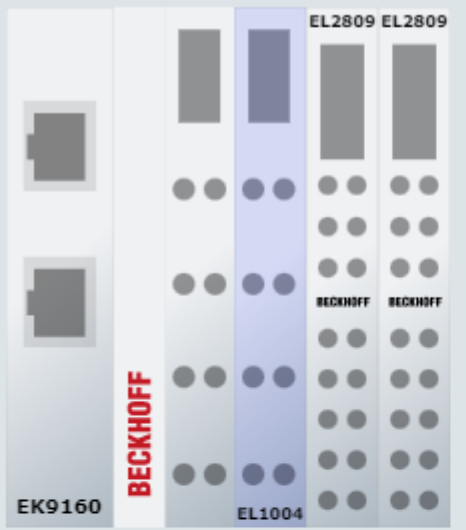

#### Bus Terminal - EL1004

|   | Input    | Publisher Symbol                 | Enabled  | Device     |
|---|----------|----------------------------------|----------|------------|
| C | hannel 1 |                                  |          |            |
|   | Input    | Slave 1 (EL1004).Channel 1.Input | <b>~</b> | Device 1 🗸 |
| C | hannel 2 |                                  |          |            |
|   | Input    | Slave 1 (EL1004).Channel 2.Input | <b>~</b> | Device 1 🗸 |
| C | hannel 3 |                                  |          |            |
|   | Input    | Slave 1 (EL1004).Channel 3.Input | <b>~</b> | Device 1 🗸 |
| C | hannel 4 |                                  |          |            |
|   | Input    | Slave 1 (EL1004).Channel 4.Input | ✓        | Device 1 🗸 |

Fig. 40: Enabling I/O terminals

#### NOTICE

#### Do not use umlauts in the identifiers!

If you are using TwinCAT as an IoT MQTT Controller, switch the language setting to English or change the "a" to "ae" in designations such as "inputs" or "outputs", as some MQTT brokers do not accept umlauts.

#### TwinCAT as "IoT MQTT Device"

In addition to the EK9160, TwinCAT itself can also act as an "IoT MQTT Device". In this case, the corresponding configuration steps must be carried out via the TwinCAT I/O area in TwinCAT XAE. The "IoT MQTT Device" then behaves identically to the EK9160 with regard to the further process.

#### Configuration in TwinCAT

In order for TwinCAT to be able to process the symbol information and process values from the EK9160, an "IoT MQTT Controller" must be created in the I/O area of TwinCAT XAE and configured for the connection with the message broker. It is important that the fields "Main Topic", "Device" and "Stream" match the configuration of the EK9160. The following screenshot illustrates this process.

#### Device 1

| Connection Type       | General MQTT 🗸                       |
|-----------------------|--------------------------------------|
| MQTT Broker           | 172.17.98.43                         |
| Tcp Port              | 1883                                 |
| ClientID              |                                      |
| Cycle Time (ms)       | 1000                                 |
| Watchdog Mode         | Disabled V                           |
| Watchdog Timeout (ms) | 5000                                 |
| Retain                | Allow retained messages              |
| Data Format           | Binary 🗸                             |
| Main Topic            | EK9160                               |
| Publish Topic         | EK9160/EK-58CE72/Stream1/Bin/Tx/Data |
| Subscribe Topic       | EK9160/EK-58CE72/Stream1/Bin/Rx/Data |

Fig. 41: The "Publish Topic" and "Subcribe Topic" fields must match the configuration of the EK9160

| Solution Explorer 🛛 🔻 🕂 🗙                                                                                                    | TwinCAT Project1 👳 🗙                                                                                                    |
|----------------------------------------------------------------------------------------------------|----------------------------------------------------------------------------------------------------|
| ○ ○ ☆ ☆ · ] <sup>*</sup> ⊙ · ♂ / / / · · ·                                                                                                    | General Mqtt TLS                                                                                                    |
| Search Solution Explorer (Ctrl+ü)                                                                                                    |                                                                                                    |
| <ul> <li>Solution 'TwinCAT Project1' (1 project)</li> <li>TwinCAT Project1</li> <li>SYSTEM</li> <li>MOTION</li> <li>PLC</li> <li>SAFETY</li> </ul>                                                                                                    | Main:         EK9160           Device:         EK-58CE72           Stream:         Stream1           Topic:         EK9160/EK-58CE72/Stream1 |
| <u>96</u> , C++                                                                                                    |                                                                                                    |
| ANALYTICS  Control I/O  Control I/O  Control | Broker<br>Port: 1883                                                                                                    |
| <ul> <li>Device 1 (lot Mqtt Controller)</li> <li>Image</li> <li>Inputs</li> </ul>                                                                                                    | Ip Address           172         17         98         43                                                                                    |
| Outputs Mappings                                                                                                    | ◯ Hostname                                                                                                    |
|                                                                                                    | Usemame:                                                                                                    |
|                                                                                                    | Password:                                                                                                    |

Fig. 42: Ensure that the configuration matches

Publishers and Subscribers can then be created below the "IoT MQTT Controller", depending on whether you want to scan the output or input terminals. Input terminals are operated via the "Publisher" and output terminals via the "Subscriber".

| Insert Box |                                                                                                    |              |
|------------|----------------------------------------------------------------------------------------------------|--------------|
| Туре:      | Beckhoff Automation GmbH<br>State of the second second seco | Ok<br>Cancel |
|            |                                                                                                    | Multiple:    |

Fig. 43: Creation of "MQTT Publisher" and "MQTT Subscriber"

| 5 | TwinCAT Project1                                   |
|---|----------------------------------------------------|
| ⊳ | SYSTEM                                             |
|   | A MOTION                                           |
|   | PLC                                                |
|   | SAFETY                                             |
|   | 96+ C++                                            |
|   | ANALYTICS                                          |
| 4 | 🔽 I/O                                              |
|   | Devices                                            |
|   | <ul> <li>Device 1 (lot Mqtt Controller)</li> </ul> |
|   | 🛟 Image                                            |
|   | Inputs                                             |
|   | Outputs                                            |
|   | Box 1 (Publisher)                                  |
|   | Box 2 (Subscriber)                                 |
|   | 📸 Mappings                                         |

Fig. 44: Input terminals are operated via the "Publisher" and output terminals via the "Subscriber"

Subsequently, the symbol information can be read out via a scan mechanism and corresponding input/output variables can be automatically created in the process image of the device.

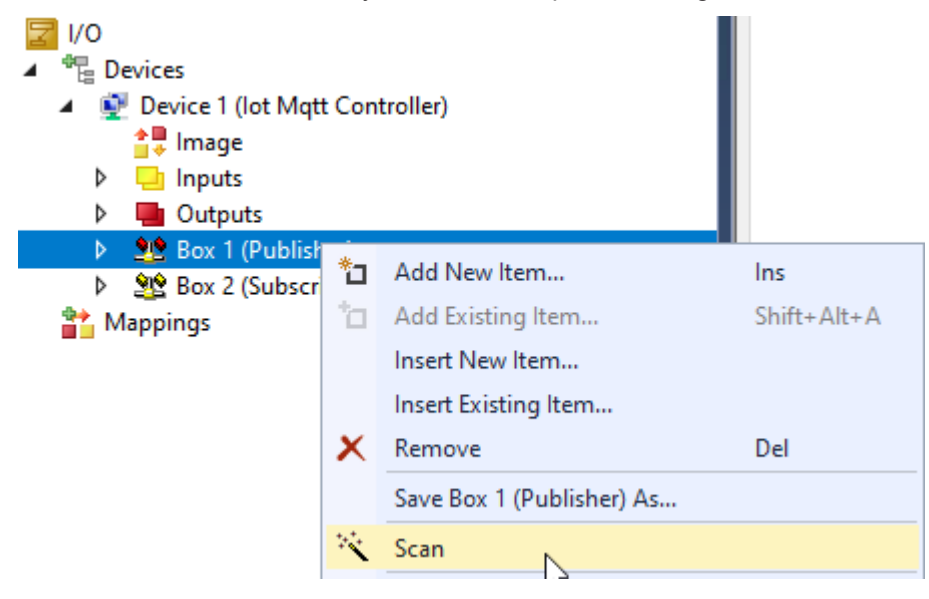

Fig. 45: Scanning via context menu

Result (taking the subscriber as an example):

| <b>Z</b> I/O                       |
|------------------------------------|
| 📲 Devices                          |
| 🔺 👰 Device 1 (lot Mqtt Controller) |
| 🛟 Image                            |
| Inputs                             |
| Outputs                            |
| Box 1 (Publisher)                  |
| A 2 Box 2 (Subscriber)             |
| Inputs                             |
| Outputs                            |
| Slave 1 (EL1004).Channel 1.Input   |
| Slave 1 (EL1004).Channel 2.Input   |
| Slave 1 (EL1004).Channel 3.Input   |
| Slave 1 (EL1004).Channel 4.Input   |
|                                    |

Fig. 46: Display of the inputs

#### **Further information**

After the configuration has been activated on the EK9160, three topics below the configured "Main Topic" are used on the message broker:

- 1. The Symbol Topic contains the symbol information for the connected I/O terminals and is filled by the EK9160 after the communication connection with the message broker has been established.
- 2. The Description Topic contains general status information about the device and is filled by the EK9160 after the communication connection with the message broker has been established.
- 3. The Data Topic contains the pure process data of the connected I/O terminals. This topic is thus cyclically filled with data by the EK9160.

The following screenshot shows a section of the Mosquitto Message Broker in verbose mode, on which you can see the individual publishes of the EK9160 on the above-mentioned topics.

| 1632306820: | Received PUBLIS | H from | Device1_  | 72ce5805 | _000010a49 | f2 (d0 | , q1, | r1, | m4, | 'EK9160, | /EK-58CE | 272/Str | ream1/ | Bin/T | x/Symbo | ls', |     | (488 byte: |
|-------------|-----------------|--------|-----------|----------|------------|--------|-------|-----|-----|----------|----------|---------|--------|-------|---------|------|-----|------------|
| 1632306820: | Sending PUBACK  | to Dev | ice1_72ce | 5805_000 | 010a49f2 ( | m4, rc | 9)    |     |     |          |          |         |        |       |         |      |     |            |
| 1632306820: | Received PUBLIS | H from | Device1_  | 72ce5805 | _000010a49 | f2 (d0 | , q1, | r1, | m5, | 'EK9160, | /EK-58CE | 72/Str  | ream1/ | Bin/T | x/Desc' |      | (17 | 9 bytes))  |
| 1632306820: | Sending PUBACK  | to Dev | ice1_72ce | 5805_000 | 010a49f2 ( | m5, rc | 9)    |     |     |          |          |         |        |       |         |      |     |            |
| 1632306821: | Received PUBLIS | H from | Device1   | 72ce5805 | _000010a49 | f2 (d0 | , q0, | r0, | mØ, | 'EK9160, | /EK-58CE | 72/Str  | ream1/ | Bin/T | x/Data' |      | (44 | bytes))    |
| 1632306822: | Received PUBLIS | H from | Device1   | 72ce5805 | _000010a49 | f2 (d0 | , q0, | r0, | mΘ, | 'EK9160, | /EK-58CE | 72/Str  | ream1/ | Bin/T | x/Data' |      | (44 | bytes))    |
| 1632306823: | Received PUBLIS | H from | Device1   | 72ce5805 | 000010a49  | f2 (d0 | , q0, | r0, | mΘ, | 'EK9160, | /EK-58CE | 72/Str  | ream1/ | Bin/T | x/Data' |      | (44 | bytes))    |
| 1632306824: | Received PUBLIS | H from | Device1   | 72ce5805 | 000010a49  | f2 (d0 | , q0, | r0, | mØ, | 'EK9160, | /EK-58CE | 72/Str  | ream1/ | Bin/T | x/Data' |      | (44 | bytes))    |
| 1632306825: | Received PINGR  | Q from | Device1   | 72ce5805 | _000010a49 | f2     |       |     |     |          |          |         |        |       |         |      |     |            |
| 1632306825: | Sending PINGRES | P to D | evice1_72 | ce5805_0 | 00010a49f2 |        |       |     |     |          |          |         |        |       |         |      |     |            |
| 1632306825: | Received PUBLIS | H from | Device1   | 72ce5805 | _000010a49 | f2 (d0 | , q0, | r0, | mΘ, | 'EK9160, | /EK-58CE | 72/Str  | ream1/ | Bin/T | x/Data' |      | (44 | bytes))    |
| 1632306826: | Received PUBLIS | H from | Device1   | 72ce5805 | 000010a49  | f2 (d0 | , q0, | r0, | mØ, | 'EK9160, | /EK-58CE | 72/Str  | ream1/ | Bin/T | x/Data' |      | (44 | bytes))    |
| 1632306827: | Received PUBLIS | H from | Device1   | 72ce5805 | 000010a49  | f2 (d0 | , q0, | r0, | mØ, | 'EK9160, | /EK-58CE | 72/Str  | ream1/ | Bin/T | x/Data' |      | (44 | bytes))    |
| 1632306828: | Received PUBLIS | H from | Device1_  | 72ce5805 | _000010a49 | f2 (d0 | , q0, | r0, | m0, | 'EK9160, | /EK-58CE | 72/Str  | ream1/ | Bin/T | x/Data' |      | (44 | bytes))    |
| 1632306829: | Received PUBLIS | H from | Device1   | 72ce5805 | 000010a49  | f2 (d0 | , q0, | r0, | mΘ, | 'EK9160, | /EK-58CE | 72/Str  | ream1/ | Bin/T | x/Data' |      | (44 | bytes))    |
| 1632306830: | Received PUBLIS | H from | Device1   | 72ce5805 | 000010a49  | f2 (d0 | , q0, | r0, | mØ, | 'EK9160, | /EK-58CE | 72/Str  | ream1/ | Bin/T | x/Data' |      | (44 | bytes))    |
| 1632306831: | Received PUBLIS | H from | Device1   | 72ce5805 | 000010a49  | f2 (d0 | , q0, | r0, | mØ, | 'EK9160, | /EK-58CE | 72/Str  | ream1/ | Bin/T | x/Data' |      | (44 | bytes))    |
| 1632306832: | Received PUBLIS | H from | Device1   | 72ce5805 | 000010a49  | f2 (d0 | , q0, | r0, | mØ, | 'EK9160, | /EK-58CE | 72/Str  | ream1/ | Bin/T | x/Data' |      | (44 | bytes))    |
| 1632306833: | Received PUBLIS | H from | Device1   | 72ce5805 | 000010a49  | f2 (d0 | , q0, | r0, | mΘ, | 'EK9160, | /EK-58CE | 72/Str  | ream1/ | Bin/T | x/Data' |      | (44 | bytes))    |
| 1632306834: | Received PUBLIS | H from | Device1   | 72ce5805 | 000010a49  | f2 (d0 | , q0, | r0, | mΘ, | 'EK9160, | /EK-58CE | 72/Str  | ream1/ | Bin/T | x/Data' |      | (44 | bytes))    |
|             |                 |        |           |          |            |        |       |     |     |          |          |         |        |       |         |      |     |            |

Fig. 47: Mosquitto Message Broker in verbose mode

## 5.8 Connection of EK9160 with OPC UA

#### Connection with UaExpert

The connection with an OPC UA client gives you full access to the data of the connected EtherCAT Terminals.

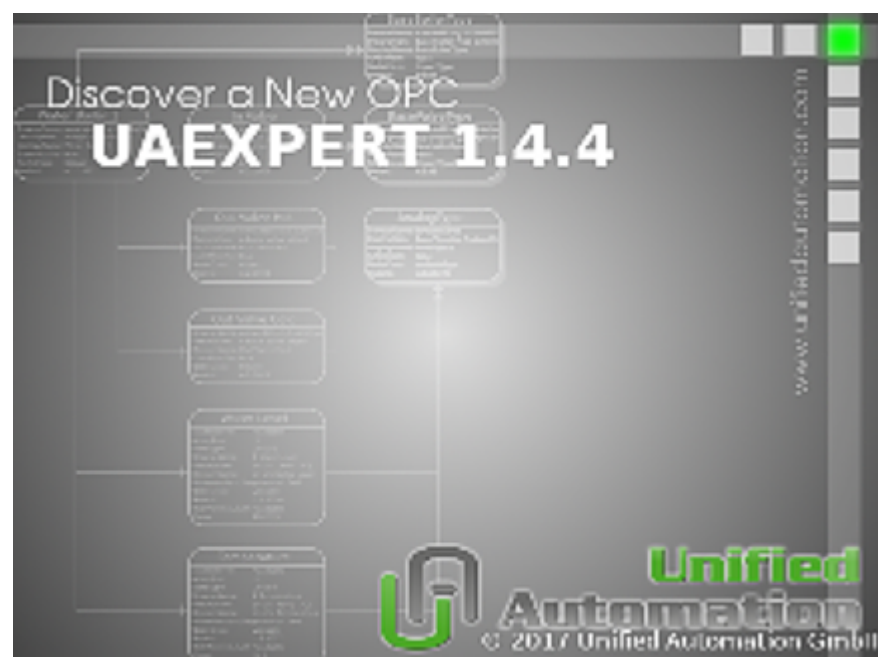

Fig. 48: Start UaExpert

- Start UaExpert and click on "Add Server"
- Enter the server URL, e.g. for host name EK-492AE2:

opc.tcp://EK-492AE2:4840

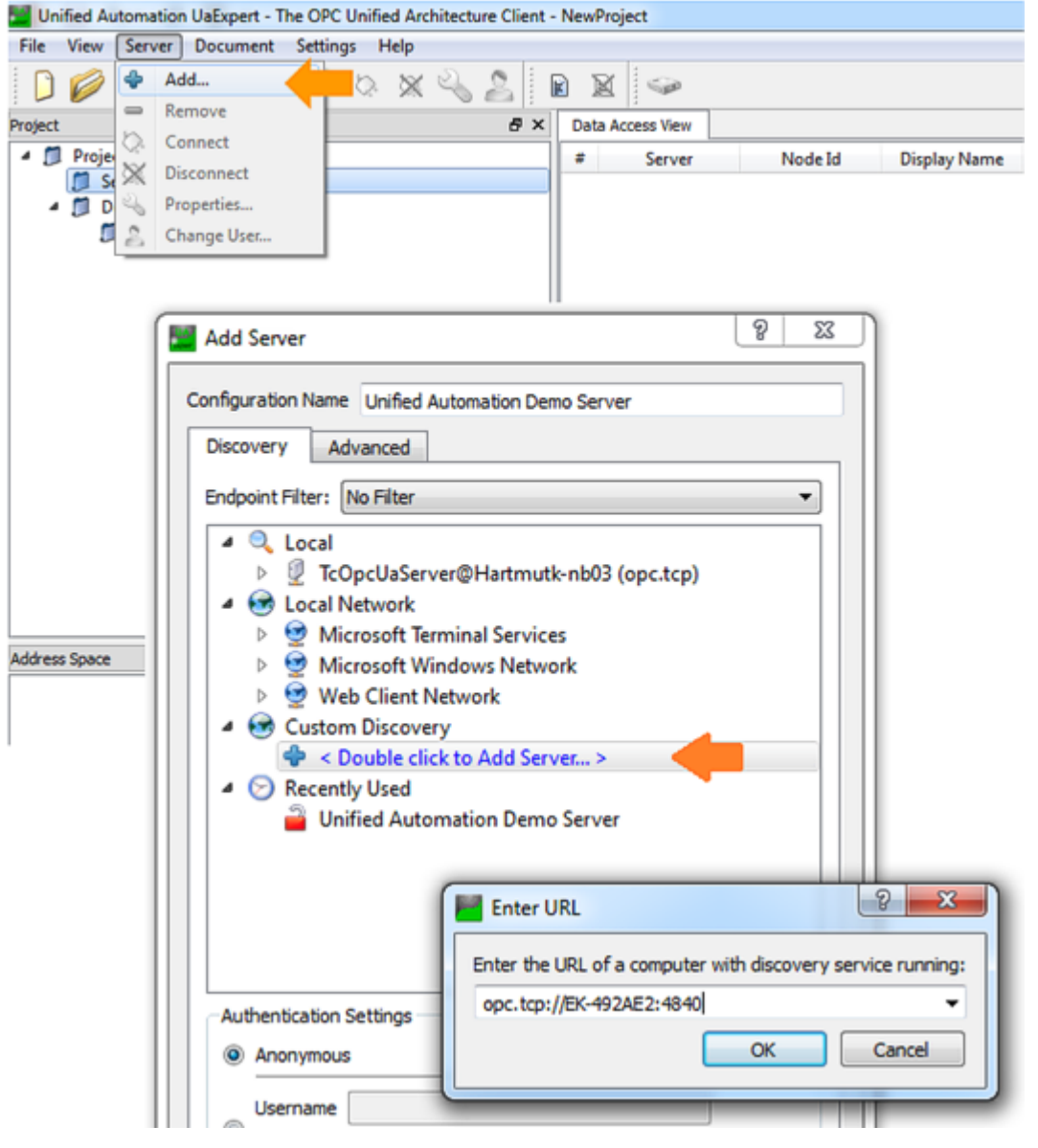

Fig. 49: Enter server URL

Check the server settings:

- Security Policy: Basic256Sha256
- Message Security Mode: Sign
- Authentication Settings: Username: Administrator Password: 1

BECKHOFF

| Unified Automation UaExpert - The OPC Unified Architecture Client - NewProject* |  |  |  |  |  |  |  |  |  |
|---------------------------------------------------------------------------------|--|--|--|--|--|--|--|--|--|
| File View Server Document Settings Help                                         |  |  |  |  |  |  |  |  |  |
| 🗋 💋 🖾 🧶 🗢 🗢 🗞 🖄 📓 📓 🚳                                                           |  |  |  |  |  |  |  |  |  |
| Project 🗗 🗙 Data Access View                                                    |  |  |  |  |  |  |  |  |  |
| 🔺 🗊 Project 🗰 Server Noo                                                        |  |  |  |  |  |  |  |  |  |
| Servers                                                                         |  |  |  |  |  |  |  |  |  |
| ICOpcUaServer@EK-492AE2 - Basic256Sha256 - Sign (uat<br>Documente               |  |  |  |  |  |  |  |  |  |
| Data Access View                                                                |  |  |  |  |  |  |  |  |  |
|                                                                                 |  |  |  |  |  |  |  |  |  |
| Server Settings - TcOpcUaServer@EK-492AE2 - Basic256 😰 🗮 🍽                      |  |  |  |  |  |  |  |  |  |
| Server Information                                                              |  |  |  |  |  |  |  |  |  |
| Endpoint Url opc.tcp://EK-492AE2:4840                                           |  |  |  |  |  |  |  |  |  |
| Security Settings                                                               |  |  |  |  |  |  |  |  |  |
| Security Policy Basic256Sha256                                                  |  |  |  |  |  |  |  |  |  |
| Message Security Mode Sign                                                      |  |  |  |  |  |  |  |  |  |
| Authentication Settings                                                         |  |  |  |  |  |  |  |  |  |
| C Anonymous                                                                     |  |  |  |  |  |  |  |  |  |
| Username Administrator                                                          |  |  |  |  |  |  |  |  |  |
| Address Space                                                                   |  |  |  |  |  |  |  |  |  |
| Password • • • • • • • • • • • • • • • • • • •                                  |  |  |  |  |  |  |  |  |  |
| Certificate                                                                     |  |  |  |  |  |  |  |  |  |
| Private Key                                                                     |  |  |  |  |  |  |  |  |  |
|                                                                                 |  |  |  |  |  |  |  |  |  |
| Session Settings                                                                |  |  |  |  |  |  |  |  |  |
| Session Name urn:xxxxxxxnb03:UnifiedAutomation:UaExpert                         |  |  |  |  |  |  |  |  |  |
|                                                                                 |  |  |  |  |  |  |  |  |  |
|                                                                                 |  |  |  |  |  |  |  |  |  |
|                                                                                 |  |  |  |  |  |  |  |  |  |
|                                                                                 |  |  |  |  |  |  |  |  |  |
| OK Cancel                                                                       |  |  |  |  |  |  |  |  |  |
|                                                                                 |  |  |  |  |  |  |  |  |  |

Fig. 50: Check server settings

- The process data of the EtherCAT Terminals appear in the structure tree under IO
- Process values can be dragged into the "Data Access View" window
- Output values can be controlled

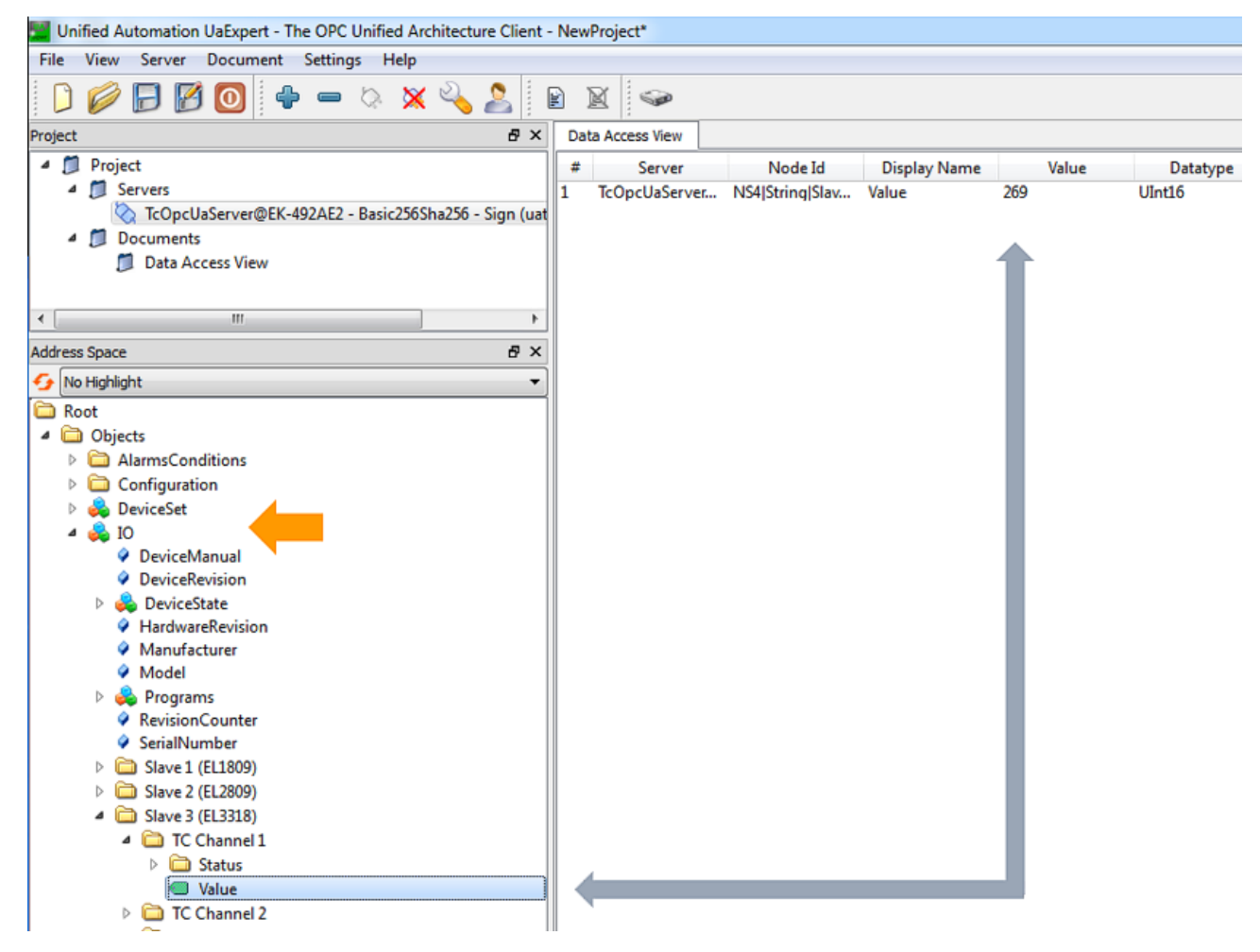

Fig. 51: Drag process values into the "Data Access View" windowl

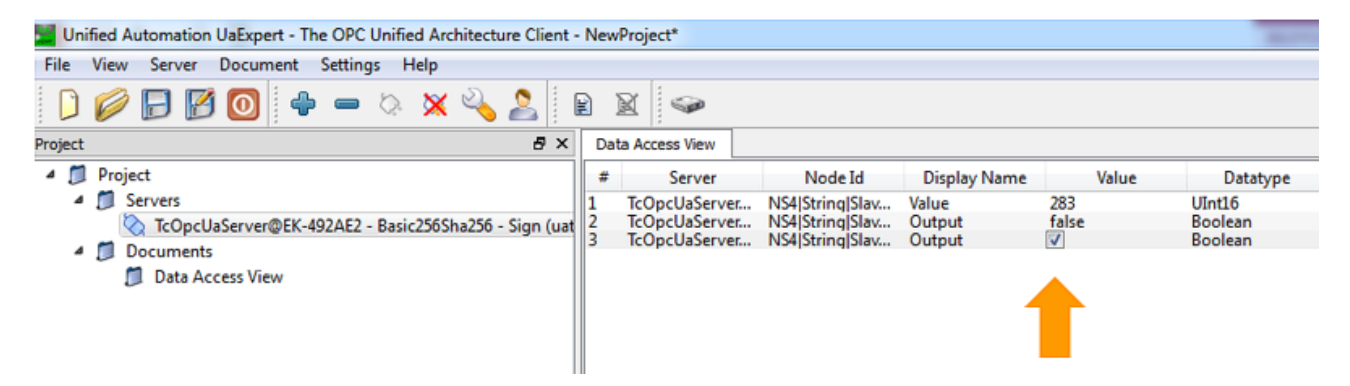

Fig. 52: Control of the output values

# 6 Diagnostic LEDs

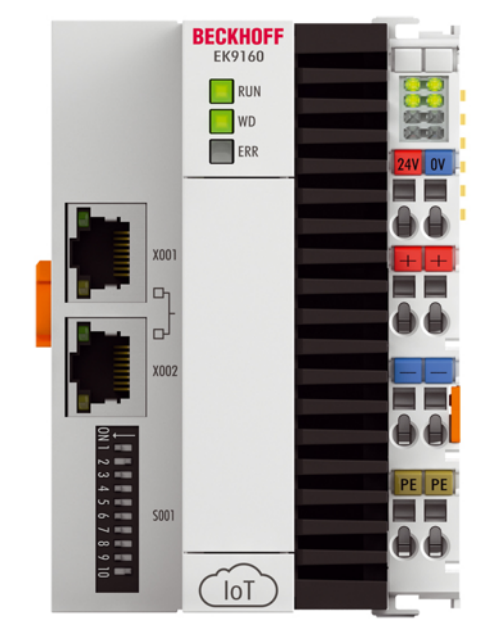

Fig. 53: EK9160 LEDs

#### **Ethernet interface**

| Interface X001/X002 | Ethernet (EK9160) | Meaning                 |
|---------------------|-------------------|-------------------------|
| LED green           | on                | Link available/activity |
| LED yellow          | is not used       | -                       |

#### LED coupler

| Labeling Meaning |                          | Color                |          | Meaning                                               |  |  |  |
|------------------|--------------------------|----------------------|----------|-------------------------------------------------------|--|--|--|
| RUN              | Indicates the            | Green                |          | Coupler is ready                                      |  |  |  |
|                  | status of the<br>coupler | Blue                 |          | EK9160 in invalid state. Restart must be carried out. |  |  |  |
| LED WD           |                          | -                    |          | Intended for later functions                          |  |  |  |
| Err              |                          | Color change         |          | Booting the EK9160                                    |  |  |  |
|                  |                          | red -> yellow -> gre | en       |                                                       |  |  |  |
|                  |                          | red                  | flashing | EK9160 in error<br>(e.g. no microSD card inserted)    |  |  |  |

#### LED power supply terminal

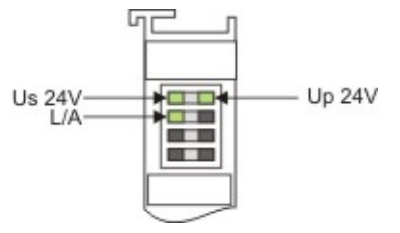

Fig. 54: LED power supply terminal

Operation with E-bus terminals

| Display LED                    | Description                   | Meaning                                                                                                    |  |  |  |  |
|--------------------------------|-------------------------------|----------------------------------------------------------------------------------------------------|--|--|--|--|
| 1 Us 24 V (top left, 1st row)  | Supply voltage                | on: 24 V connected                                                                                                    |  |  |  |  |
| 2 Up 24 V (top right, 1st row) | Supply voltage power contacts | on: 24 V connected                                                                                                    |  |  |  |  |
| 3 L/A (left center, 2nd row)   | EtherCAT LED                  | flashing green: EtherCAT<br>communication active<br>on: E-bus connected / no data traffic<br>off: E-bus not connected |  |  |  |  |

# 7 Appendix

## 7.1 List of Abbreviations

#### ADS

Automation Device Specification (disclosed protocol for the communication of all BECKHOFF controllers)

#### DAP

**Device Access Point** 

#### I/O

Inputs and outputs

#### E-bus

Designation for EtherCAT terminals in the terminal group (ELxxxx, ESxxxx, or EMxxxx)

#### EtherCAT

EtherCAT (Ethernet for Control Automation Technology) is the Ethernet solution for industrial automation, characterized by outstanding performance and particularly simple handling.

#### **Fast Ethernet**

Data rate 100 Mbits/s according to the 100 Base-T standard.

#### **IP20**

Protection class of the Bus Terminals, EtherCAT Terminals

#### IPC

Industrial PC

#### ΙοΤ

Internet Of Things

#### K-bus

Terminal bus (KLxxxx, KMxxxx or KSxxxx terminals)

#### MQTT

MQTT is an open network protocol for machine-to-machine (M2M) communication. An MQTT server ("broker") holds all the data of its communication partners and can thus be used as a state database.

#### **OPC UA**

OPC Unified Architecture (OPC UA) is a standard for data exchange as a platform-independent, serviceoriented architecture. Machine data (controlled variables, measurements, parameters, etc.) are not only transported, but also semantically written in a machine-readable form.

#### PE

The PE power contact can be used as a protective earth.

#### TwinCAT

The Windows Control and Automation Technology, programmer and configuration tool from the BECKHOFF company.

## 7.2 Support and Service

Beckhoff and their partners around the world offer comprehensive support and service, making available fast and competent assistance with all questions related to Beckhoff products and system solutions.

#### Beckhoff's branch offices and representatives

Please contact your Beckhoff branch office or representative for local support and service on Beckhoff products!

The addresses of Beckhoff's branch offices and representatives round the world can be found on her internet pages: <u>www.beckhoff.com</u>

You will also find further documentation for Beckhoff components there.

#### Support

The Beckhoff Support offers you comprehensive technical assistance, helping you not only with the application of individual Beckhoff products, but also with other, wide-ranging services:

- support
- · design, programming and commissioning of complex automation systems
- and extensive training program for Beckhoff system components

| Hotline: | +49 5246 963 157         |
|----------|--------------------------|
| e-mail:  | support@beckhoff.com     |
| web:     | www.beckhoff.com/support |

#### Service

The Beckhoff Service Center supports you in all matters of after-sales service:

- · on-site service
- repair service
- · spare parts service
- · hotline service

| Hotline: | +49 5246 963 460         |
|----------|--------------------------|
| e-mail:  | service@beckhoff.com     |
| web:     | www.beckhoff.com/service |

#### **Headquarters Germany**

Beckhoff Automation GmbH & Co. KG

Hülshorstweg 20 33415 Verl Germany

| Phone:  | +49 5246 963 0    |
|---------|-------------------|
| e-mail: | info@beckhoff.com |
| web:    | www.beckhoff.com  |

#### **Trademark statements**

Beckhoff®, TwinCAT®, TwinCAT/BSD®, TC/BSD®, EtherCAT®, EtherCAT G®, EtherCAT G10®, EtherCAT P®, Safety over EtherCAT®, TwinSAFE®, XFC®, XTS® and XPlanar® are registered trademarks of and licensed by Beckhoff Automation GmbH.

#### Third-party trademark statements

Chrome, Chromium and Google are trademarks of Google LLC.

Microsoft, Microsoft Azure, Microsoft Edge, PowerShell, Visual Studio, Windows and Xbox are trademarks of the Microsoft group of companies.

Mozilla and Firefox are trademarks of the Mozilla Foundation in the U.S. and other countries.

More Information: www.beckhoff.com/EK9160

Beckhoff Automation GmbH & Co. KG Hülshorstweg 20 33415 Verl Germany Phone: +49 5246 9630 info@beckhoff.com www.beckhoff.com

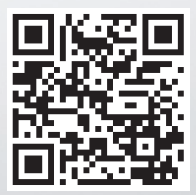